# Web Resources for Constructing Applications Andrea Hendricks and Pauline Chow

NCTM, April 26, 2012

# Google Population Data (http://google.com/publicdata/directory)

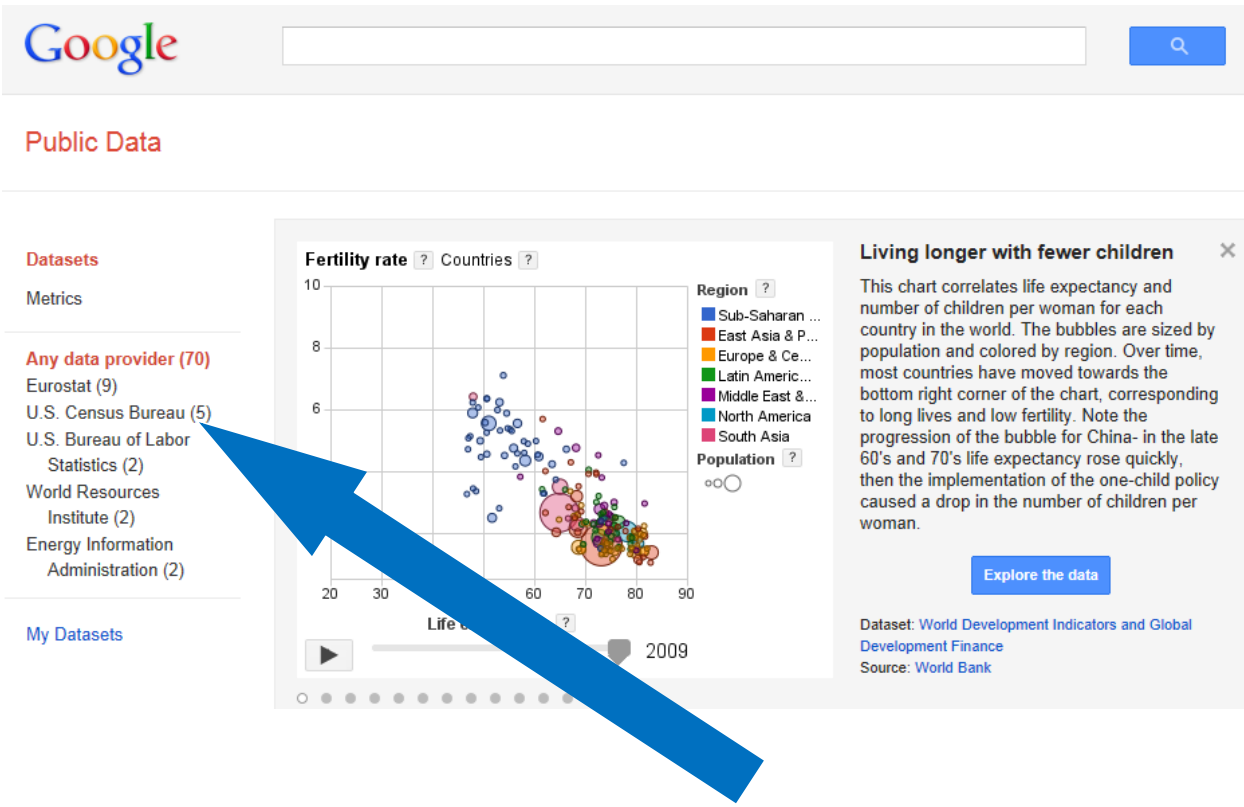

Click U.S. Census Bureau > Population in the U.S. > Explore the Data. From the left menu, you can drill down to state and county data.

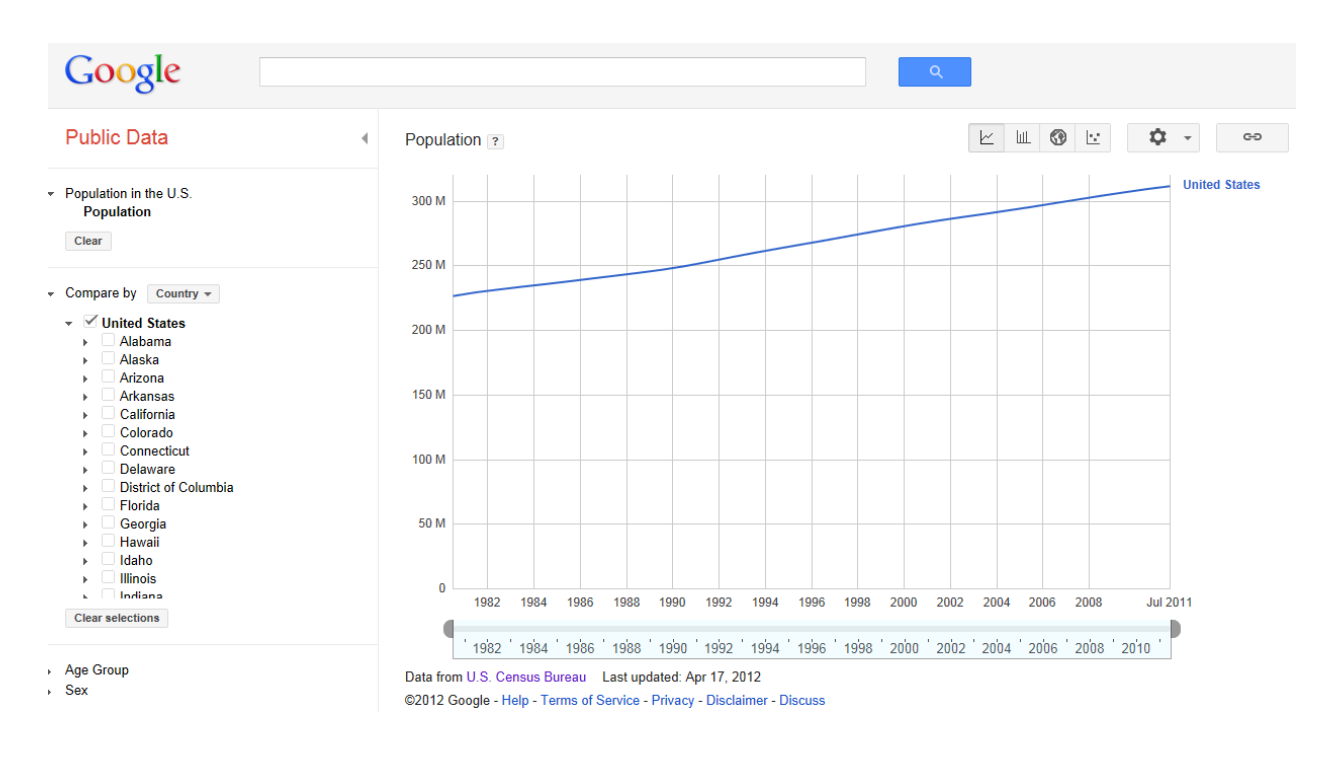

#### In the next screen, the population of Gwinnett County, GA and North Dakota are displayed.

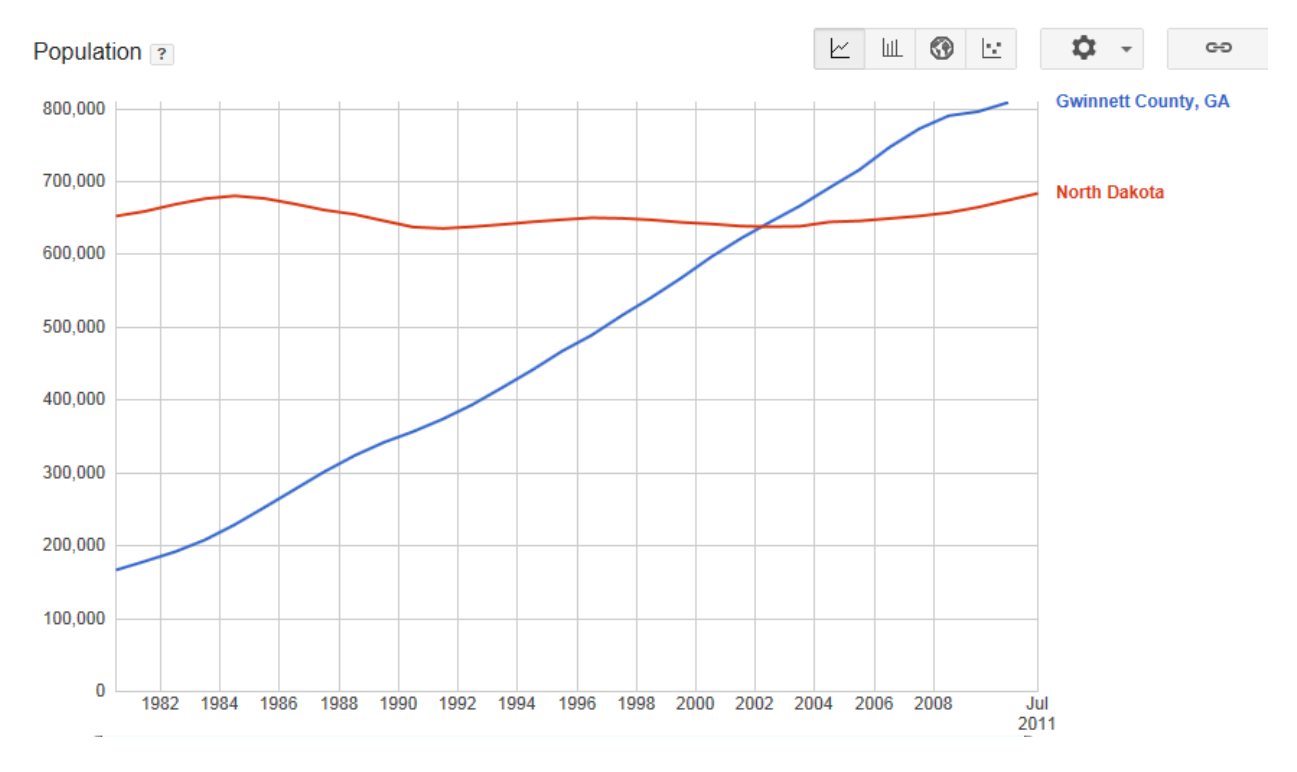

This is a great opportunity for an application of systems. We only need to find the trendlines for the years in question. Hover over the line in question to obtain specific data points.

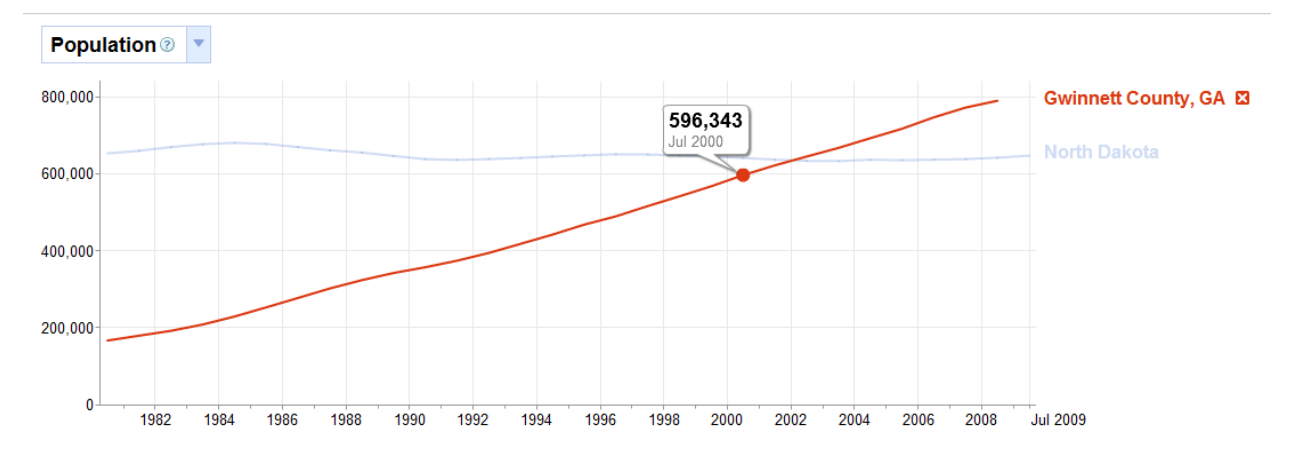

| Gwinnett Co. , Georgia |            | North                       | Dakota |
|------------------------|------------|-----------------------------|--------|
| Years Since 2000       | Population | Years Since 2000 Population |        |
| 0                      | 596343     | 0                           | 641183 |
| 1                      | 621901     | 1                           | 636211 |
| 2                      | 644872     | 2                           | 633521 |
| 3                      | 666978     | 3                           | 632689 |
| 4                      | 692302     | 4                           | 636196 |
| 5                      | 716818     | 5                           | 635222 |

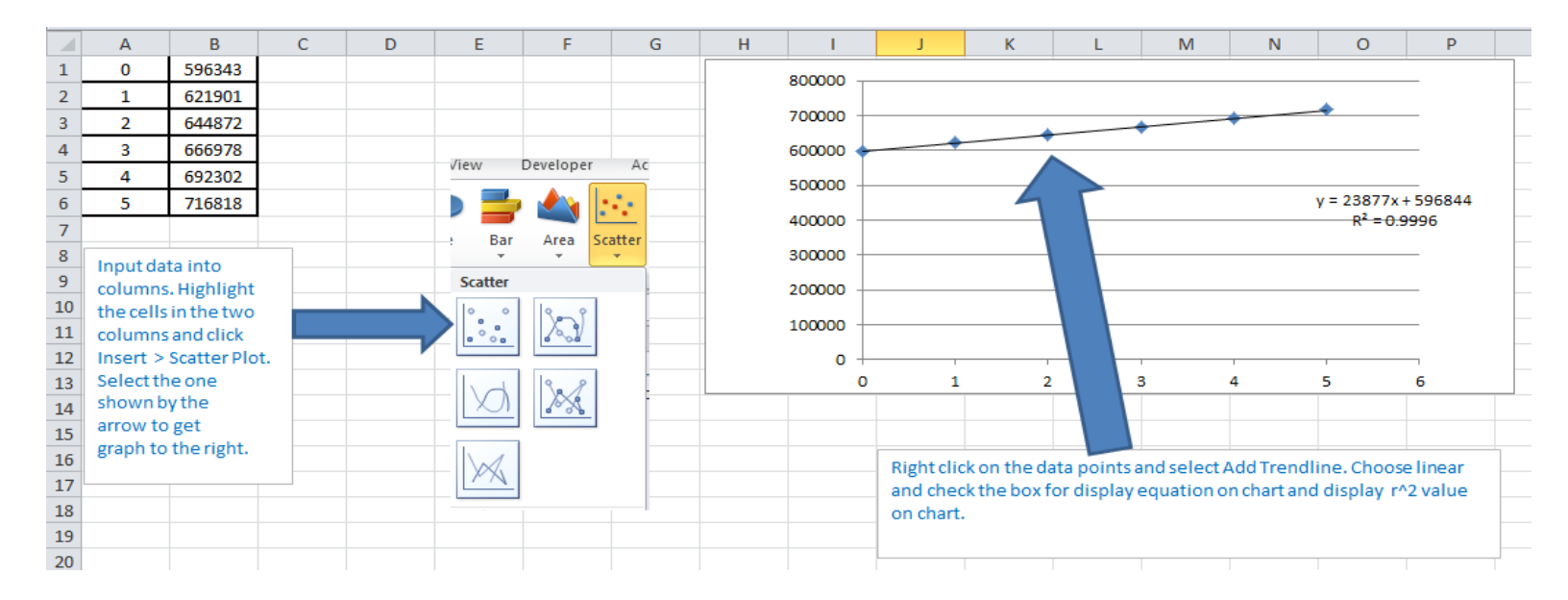

Now we can interpret slope, find intersection and predict growth using the linear models.

# **Star Tribune Population Data**

(http://www.startribune.com/newsgraphics/112068769.html)

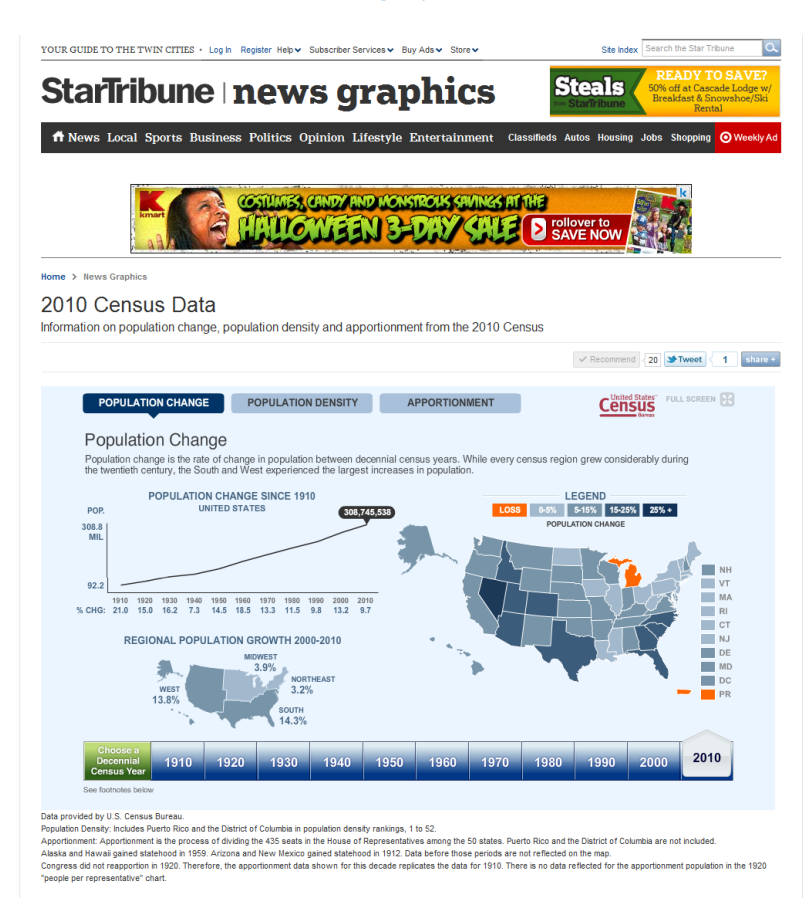

#### As your scroll over each state, the long term trend for that state is displayed:

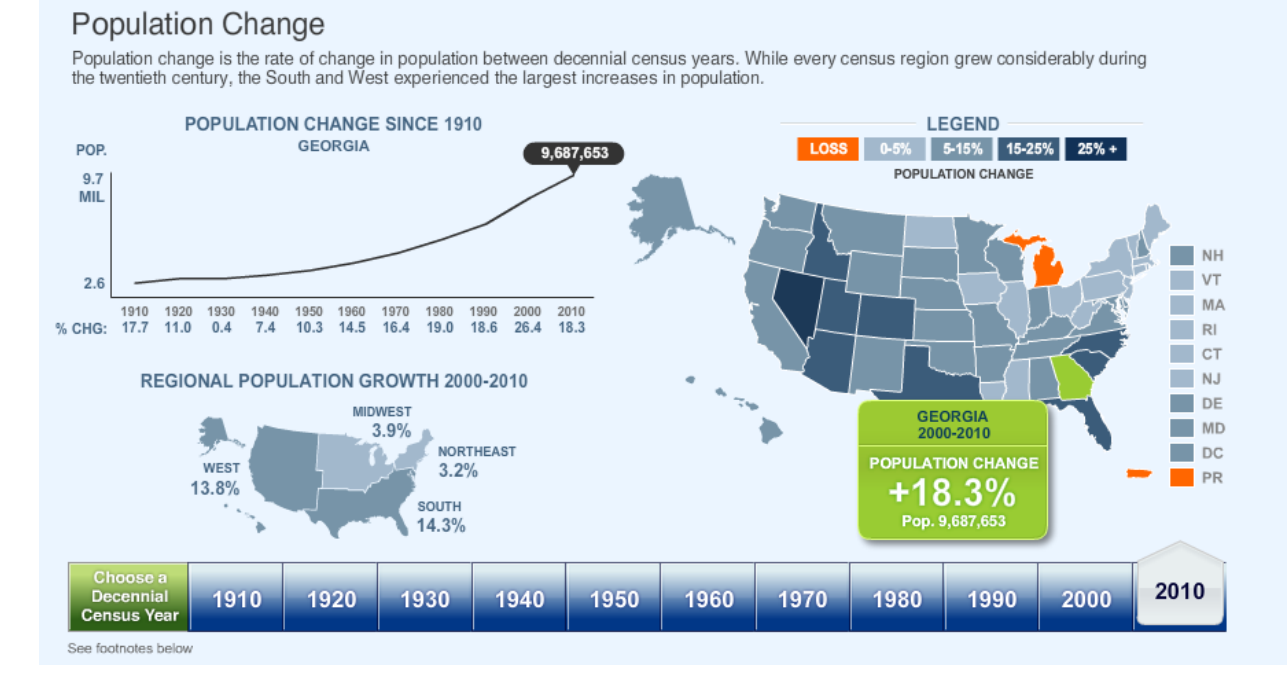

This now leads to a discussion about the application of exponential functions. Select a year at the bottom to get specific annual data for that state.

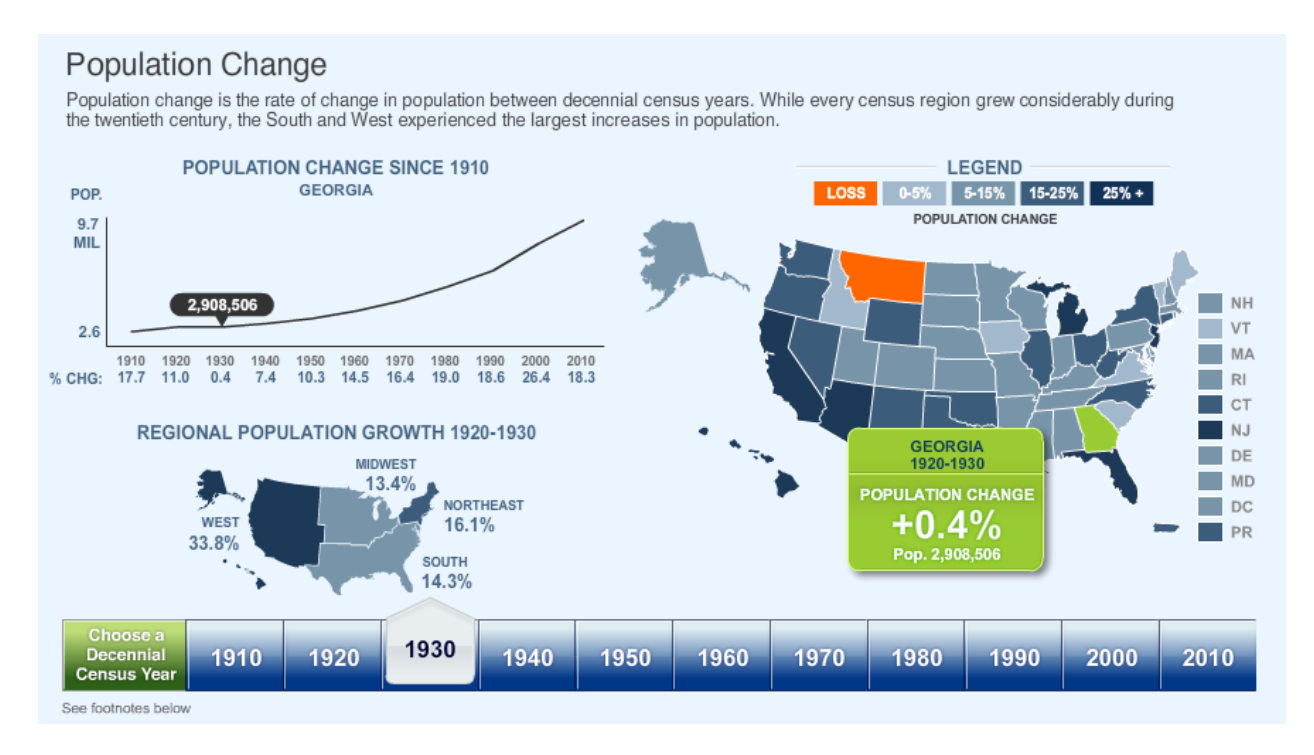

#### Build a data set and use Excel to produce the graph:

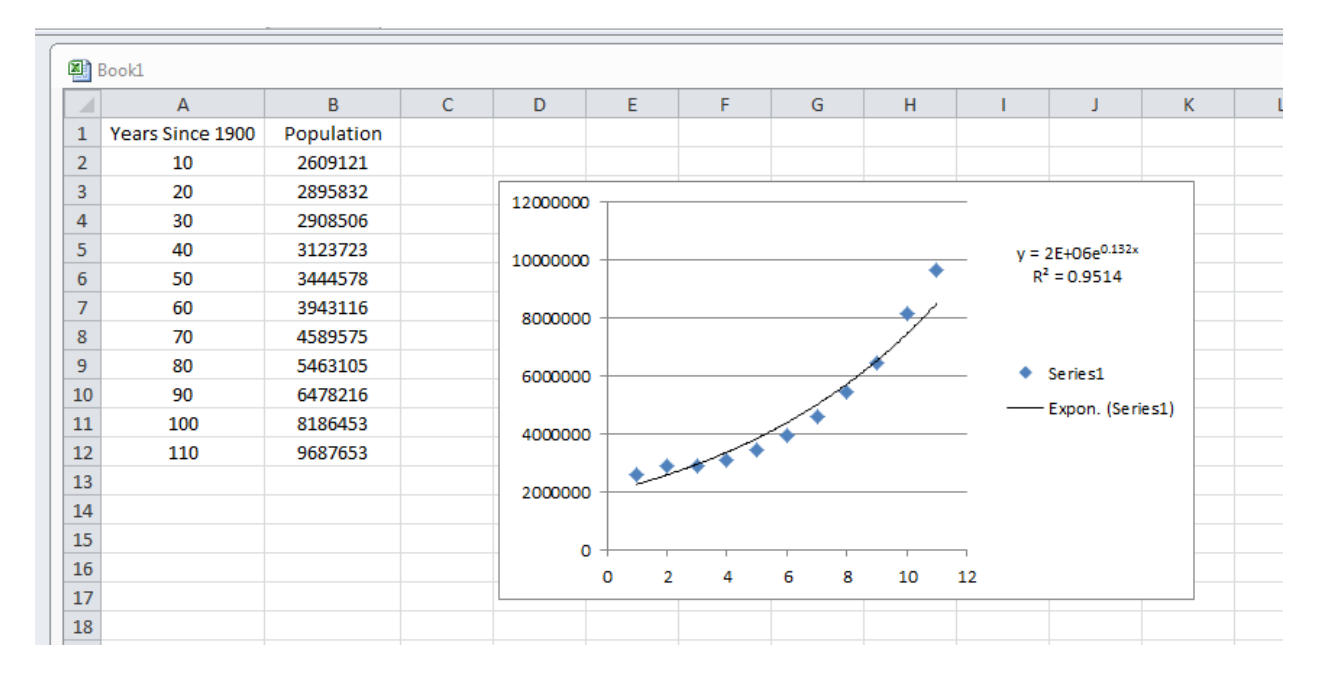

# GapMinder (http://www.gapminder.org)

A web-service displaying time series of development statistics for all countries

Data > Hourly compensation (Time on the x-axis and hourly compensation on the y-axis). As you scroll over a bubble, the country's name will appear. The population of the country will appear in the lower right corner and the geographic region where the country is located will be highlighted in the upper right corner.

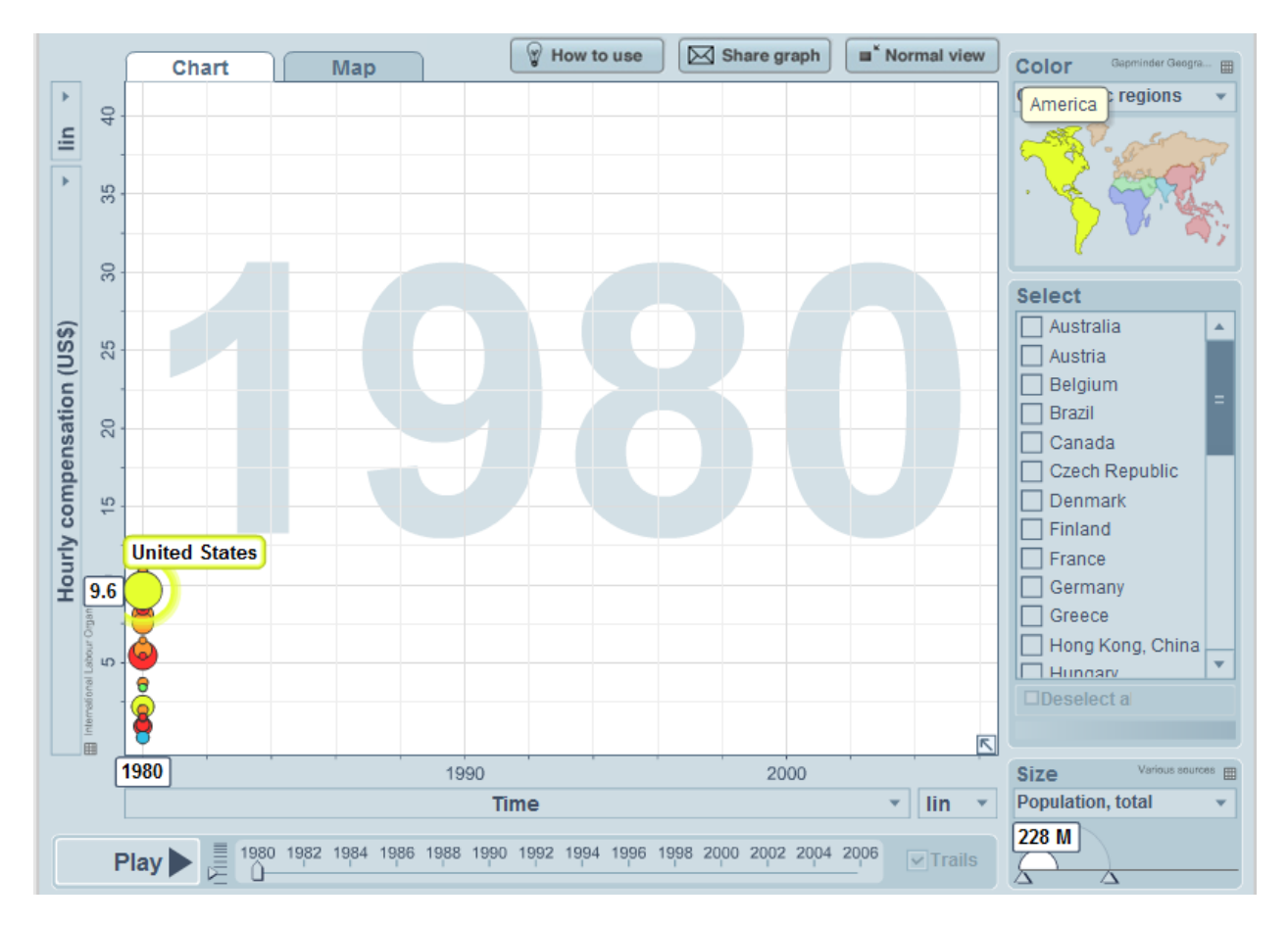

Click play to view the changes in hourly compensation with respect to time. Then we can select countries to highlight.

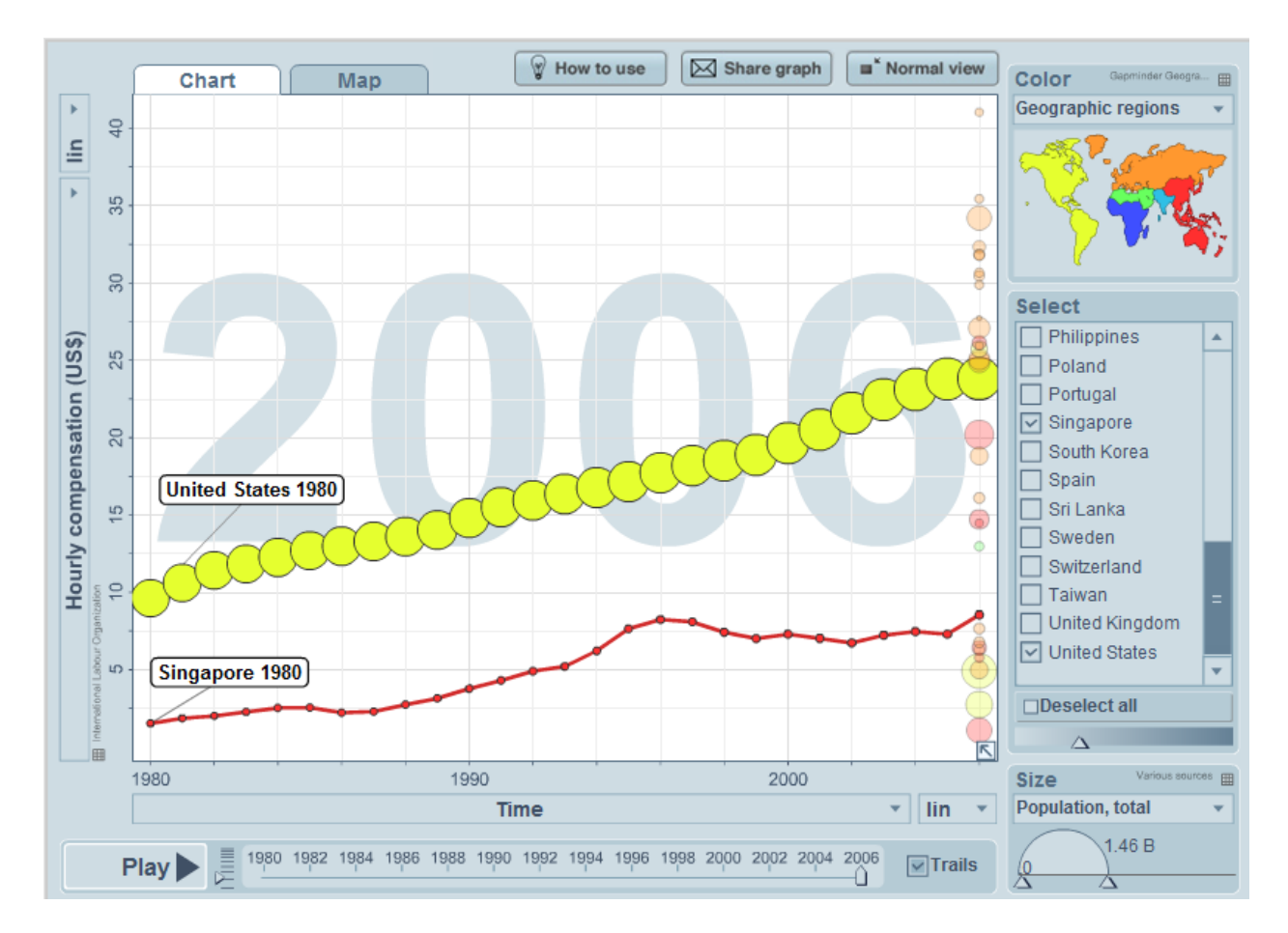

To get the data set, click the view data icon below the y-axis. This will display the data in a Google spreadsheet.

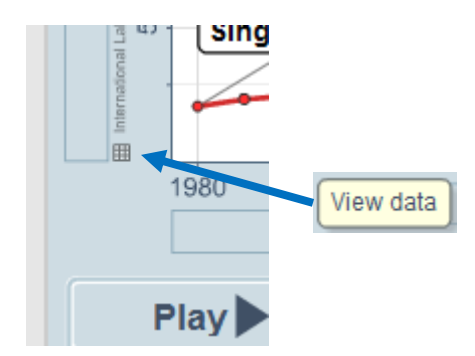

To download data into excel spreadsheet, go to gapminder.org/data and search for hourly compensation. Click the excel icon.

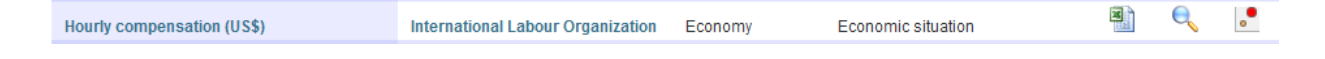

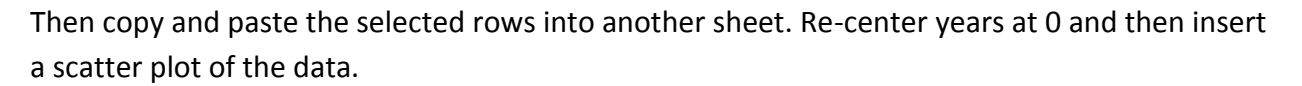

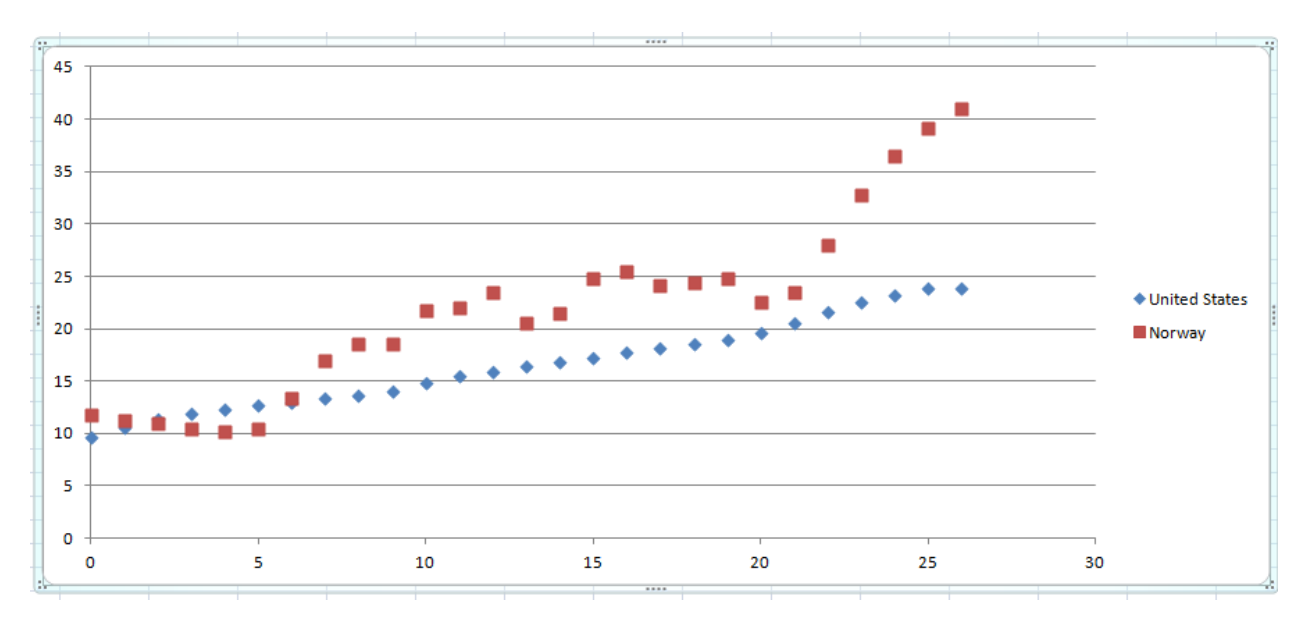

Change markers > Format Data Series, right click on data set. Add trendline.

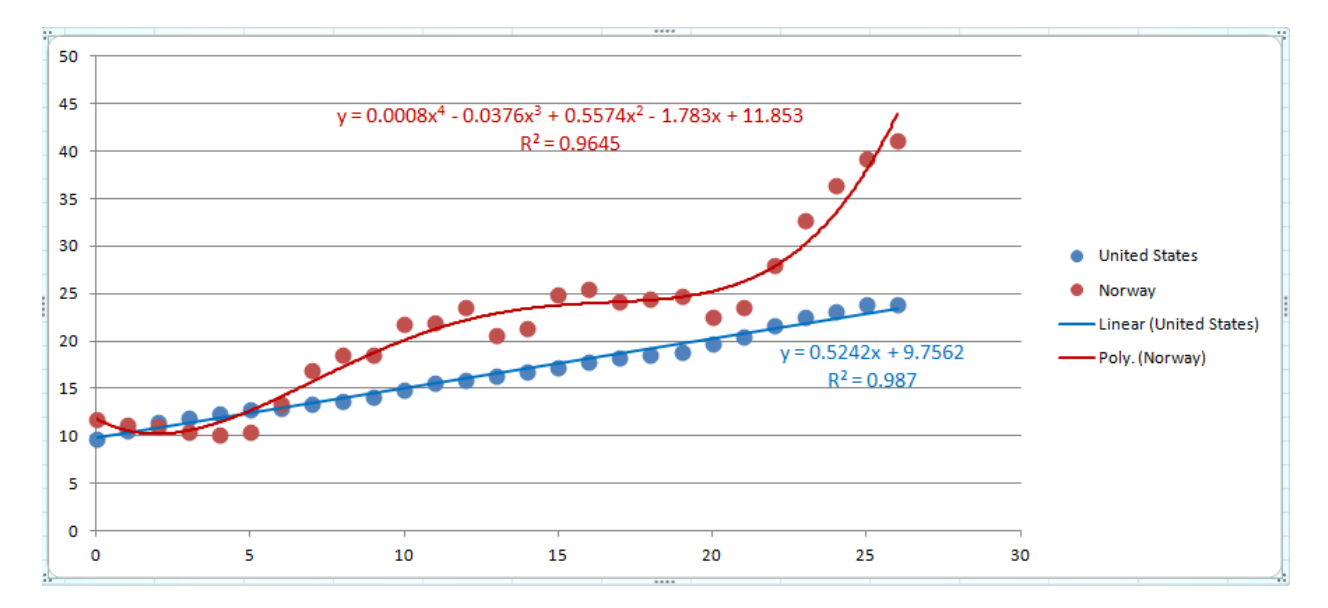

### **Trends in Higher Education**

The College Board provides detailed information on college pricing, student aid, and the benefits of education.

http://trends.collegeboard.org/

We will go into Education Pays > Enter website > Figures & Tables.

Earnings over Time by Education Level and Gender (Figure 1.6)

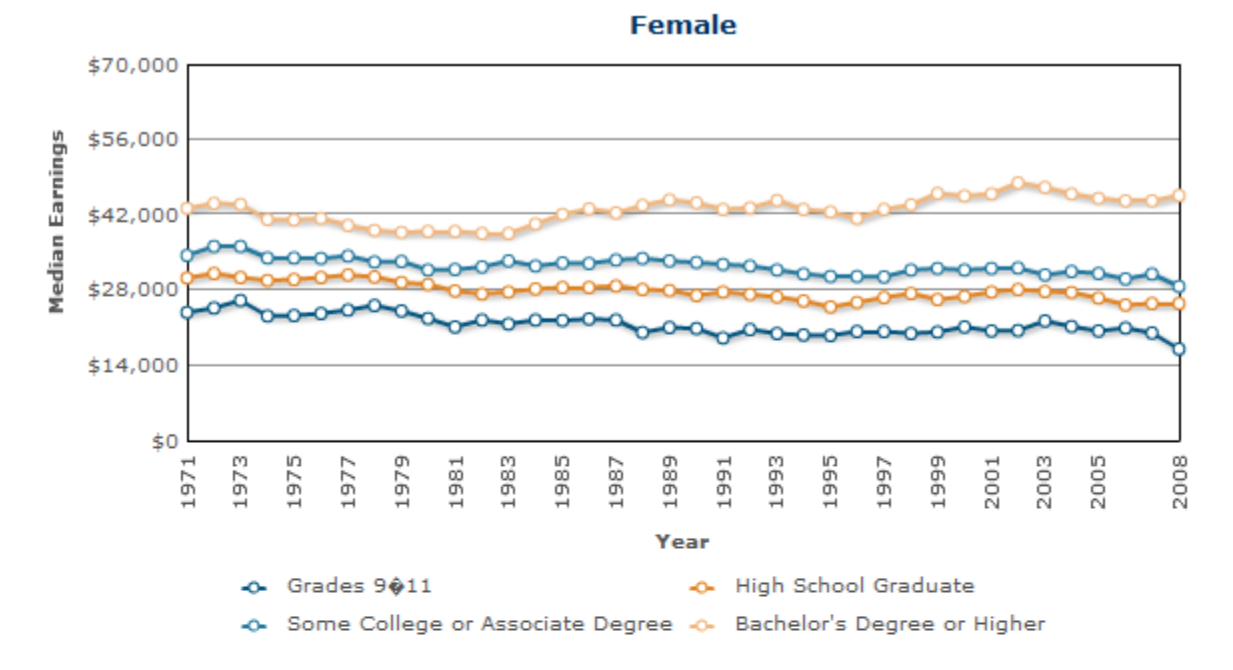

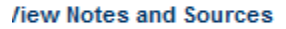

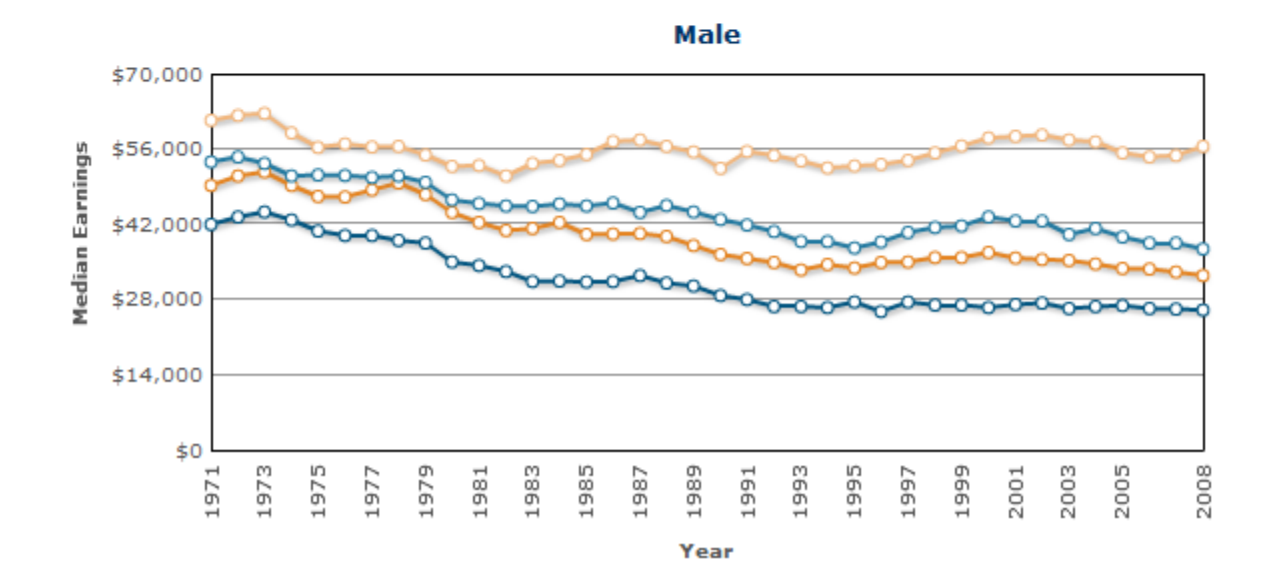

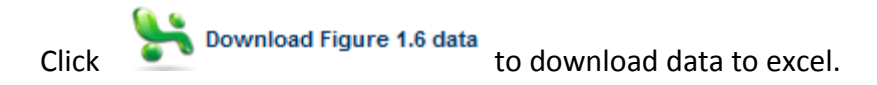

# **Unemployment Rates by Education Level**

# Figure 1.10a: Unemployment Rates Among Individuals Ages 25 and Older, by Education Level, 1992–2009

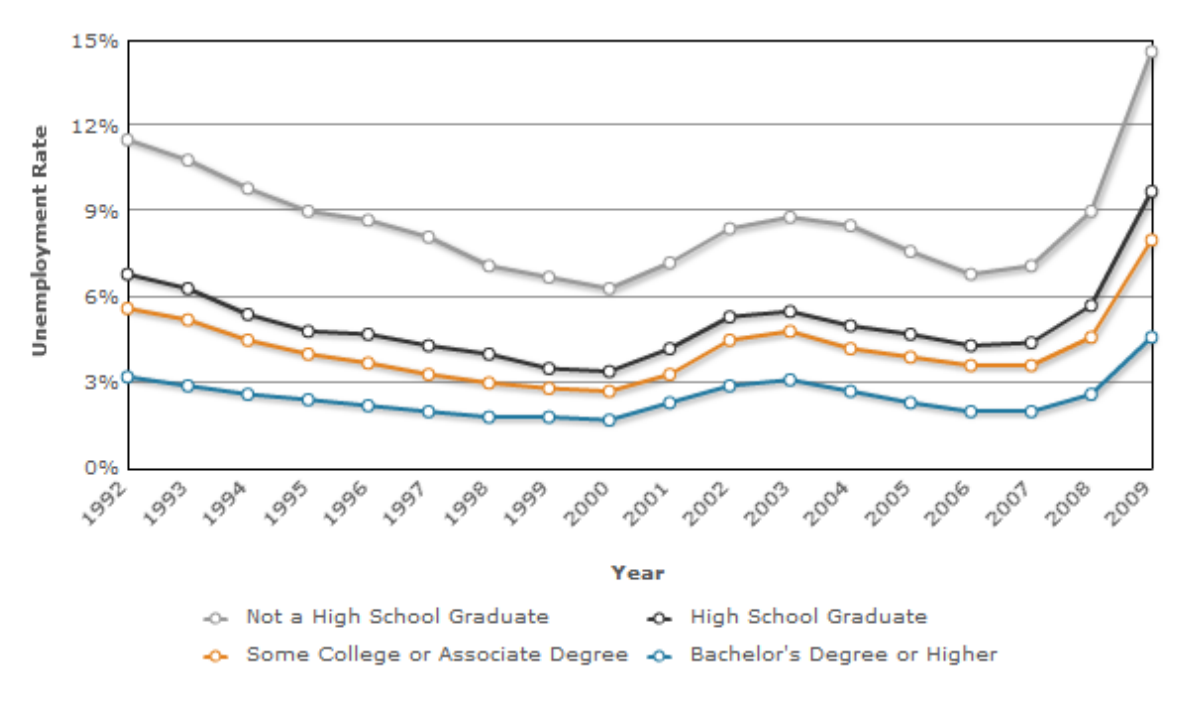

View Notes and Sources

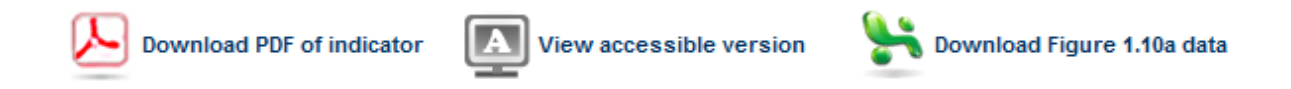

# Retail Means Jobs (http://www.retailmeansjobs.com/)

provides data on the economic impact of retail establishments.

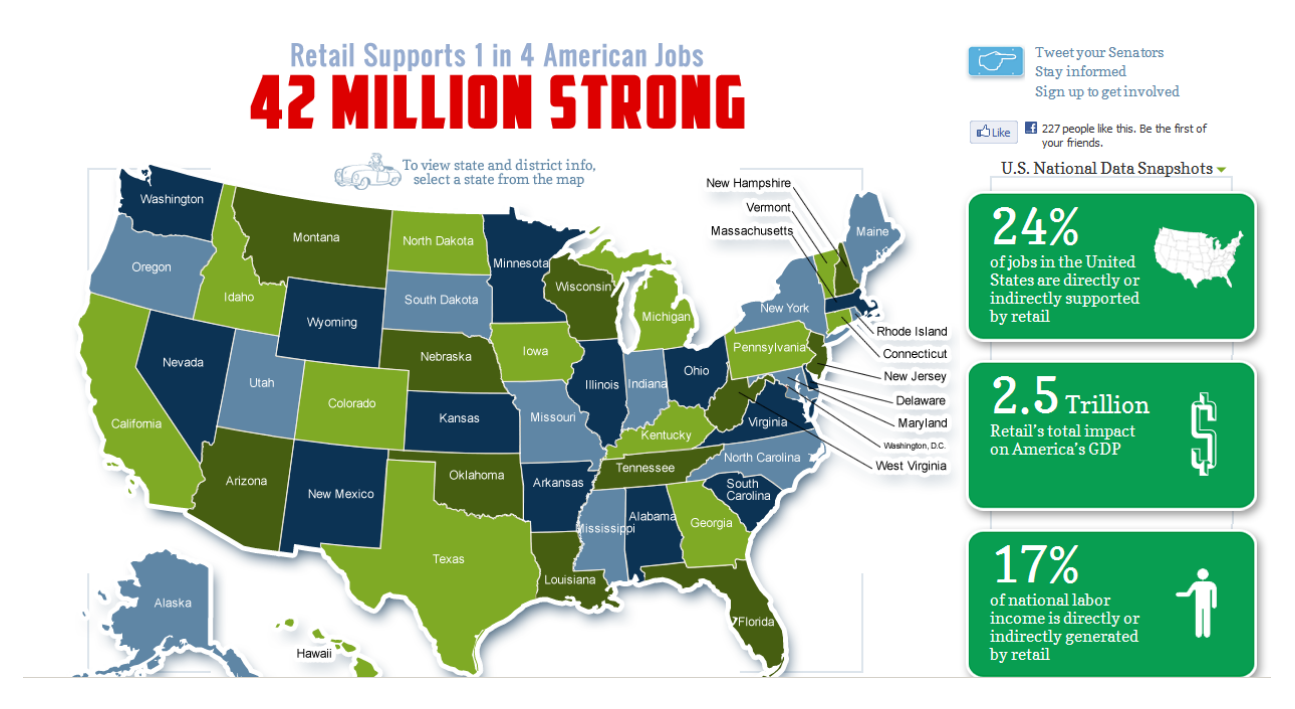

Click on a state to find specific information about that state's retail industries. Good site for pie graphs.

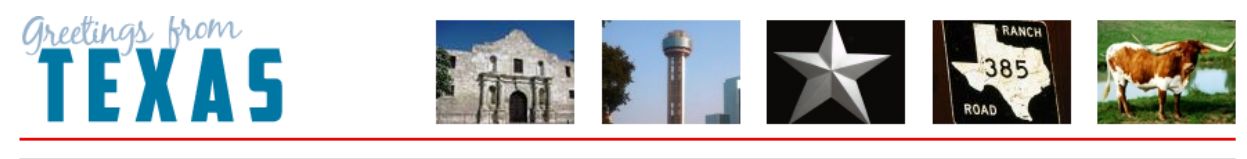

| Overview By Subsector                                      | Retail & Oth           | ier Industries     | , 国, Print Version                      |  |  |
|------------------------------------------------------------|------------------------|--------------------|-----------------------------------------|--|--|
| Industry Description                                       | Employment<br>(Jobs) 🖵 | GDP<br>(\$Million) | Retail and Other Industries by Employme |  |  |
| Retail trade (including food services and drinking places) | 2,282,733              | \$93,072           |                                         |  |  |
| Health care and social assistance                          | 1,330,757              | \$70,428           |                                         |  |  |
| Construction                                               | 956,980                | \$51,434           |                                         |  |  |
| Professional, scientific, and technical services           | 909,816                | \$80,267           |                                         |  |  |
| Manufacturing                                              | 890,360                | \$148,916          |                                         |  |  |
| Administrative and waste services                          | 884,377                | \$34,595           |                                         |  |  |
| Other services, except public administration               | 800,687                | \$25,630           |                                         |  |  |

### **National Association of Theater Owners Statistics**

(http://www.natoonline.org/statistics.htm)

#### **Application of Piecewise Defined Function**

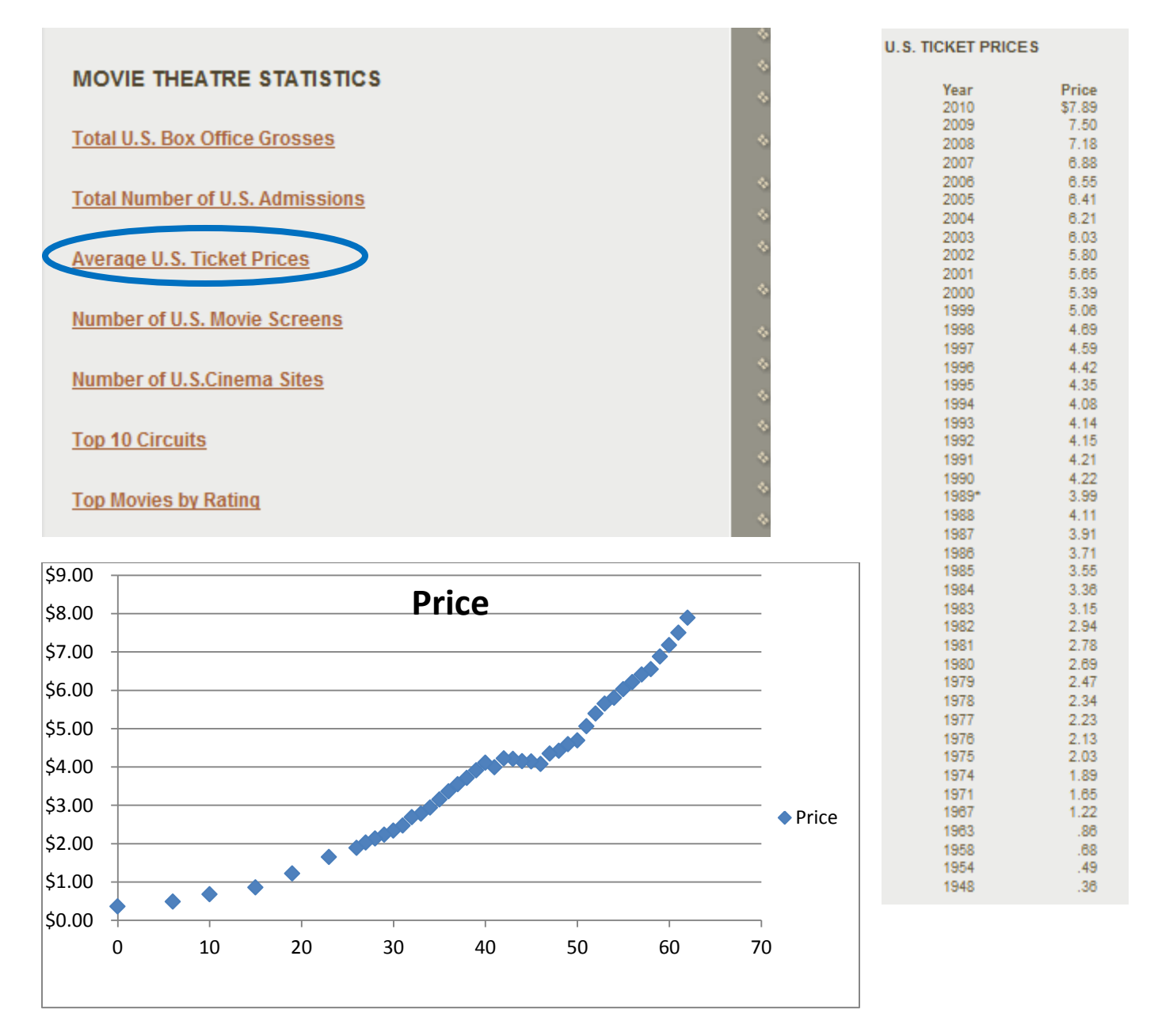

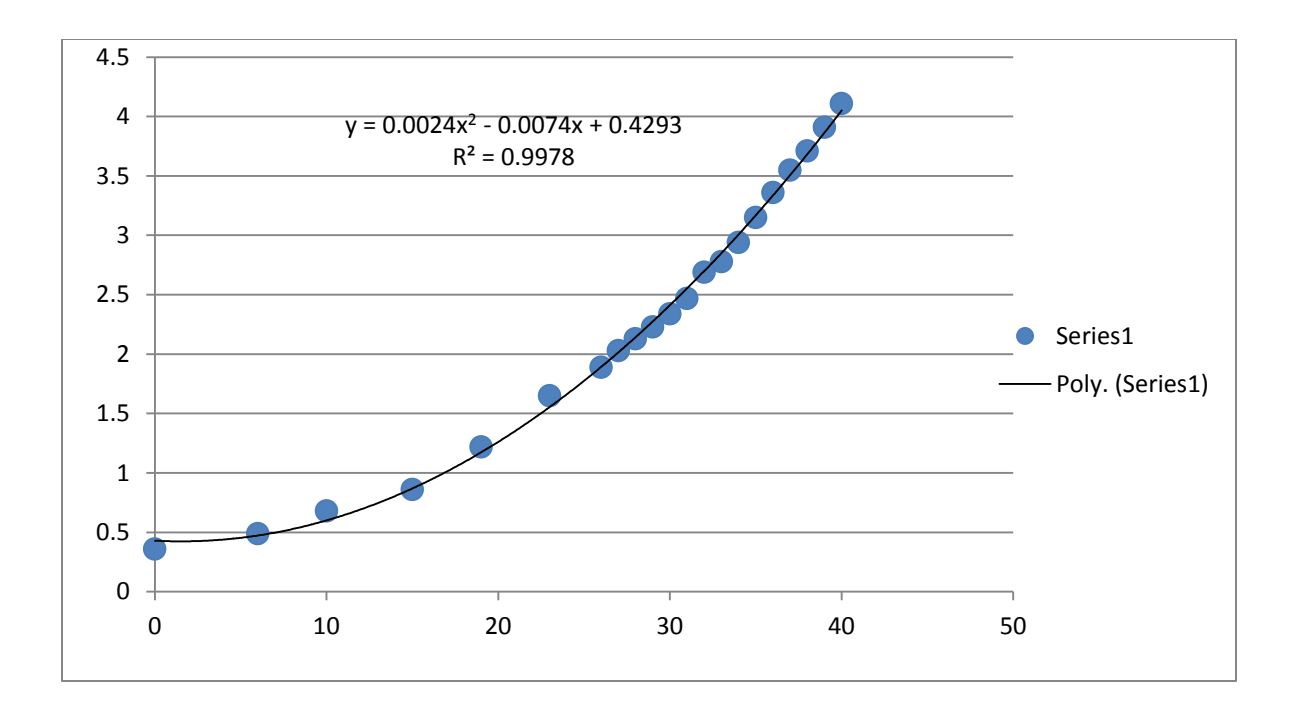

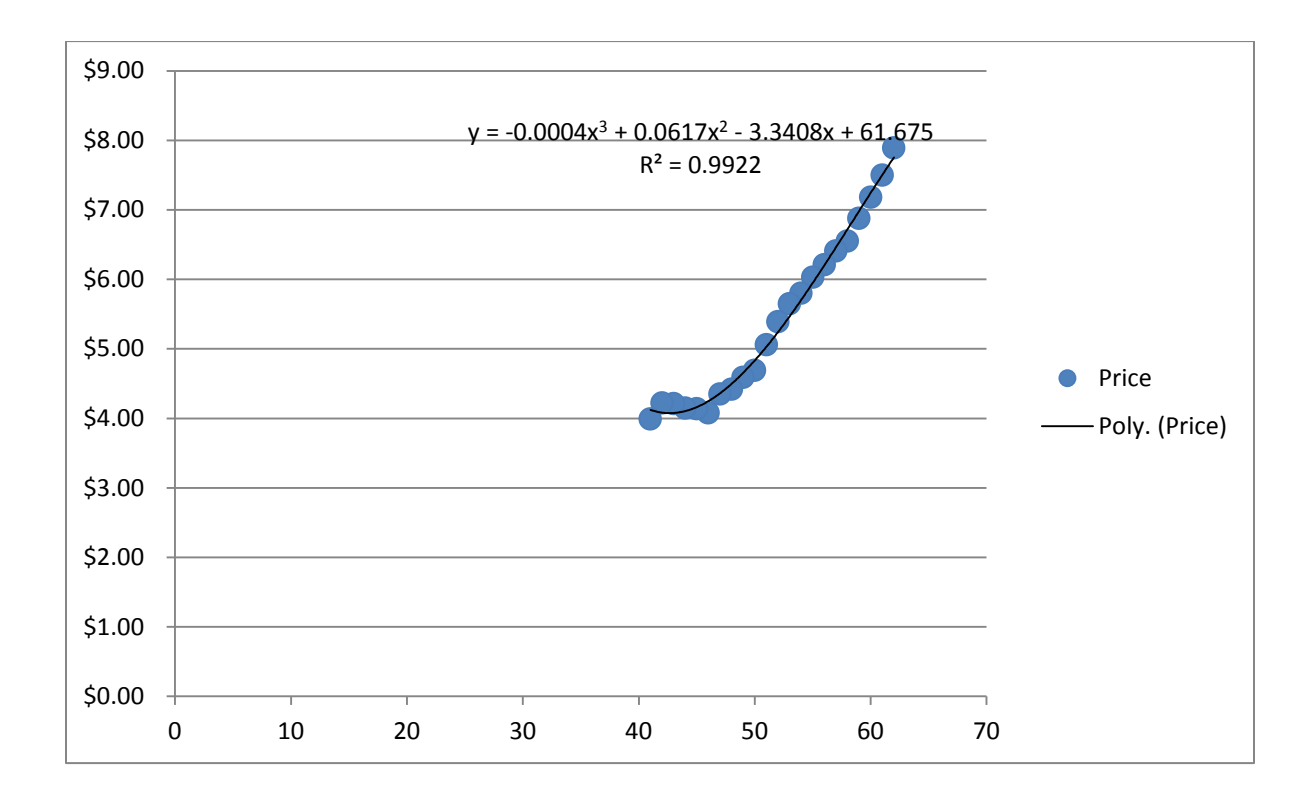

# CTIA - The Wireless Association (<u>http://www.ctia.org/index.cfm</u>)

An international nonprofit membership organization that has represented the wireless communications industry since 1984

Media > Industry Info > Wireless 101 > Wireless Quick Facts

#### Wireless Quick Facts

#### Mid-Year Figures

| Торіс                                                                                                    | Jun-11   | June-06  | June-01  | June-96 |
|----------------------------------------------------------------------------------------------------|----------|----------|----------|---------|
| Wireless Subscriber Connections                                                                                                    | 322.9M   | 219.6M   | 118.4M   | 38.2M   |
| Wireless Penetration equals<br># of active units divided by the total U.S. and<br>territorial population (Puerto Rico, Guam<br>and the USVI) | 102.4%   | 72.5%    | 40.9%    | 14%     |
| Wireless-Only Households <sup>1</sup><br>% of U.S. Households                                                                                | 29.7%    | 10.5%    | N/A      | N/A     |
| Direct Carrier Jobs                                                                                                    | 243,239  | 238,236  | 196,317  | 73,365  |
| Wireless Carrier Payroll <sup>2</sup><br>Direct Carrier Wages                                                                                | N/A      | \$13.1B  | \$11.3B  | N/A     |
| Annualized Total Wireless Revenues                                                                                                    | \$164.6B | \$118.3B | \$58.7B  | \$21.5B |
| Annualized Wireless Data Revenues                                                                                                    | \$55.4B  | \$11.3B  | \$280.8M | N/A     |
| Annualized Incremental Capital Investment                                                                                                    | \$27.5B  | \$22.7B  | \$23.1B  | \$5B    |
| Annualized Minutes of Use                                                                                                    | 2.25T    | 1.68T    | 344.9B   | 44.4B   |
| Monthly Text Messages                                                                                                    | 196.9B   | 12.5B    | 33.5M    | N/A     |
| Annualized Yearly Text Messages                                                                                                    | 2.12T    | 113.5B   | N/A      | N/A     |
| Cell Sites                                                                                                    | 256,920  | 197,576  | 114,059  | 24,802  |

# The National Oceanic and Atmospheric Administration

The National Oceanic and Atmospheric Administration collects data concerning climate. The data can be accessed by state and by major city.

#### www.esrl.noaa.gov/psd/data/usstations

| U.S. Department o                                                                                                    | of Commerce   Nati                                                                                                    | onal Oceanic (                                                                                                    | & Atmospheric                 | Administration   I                 | NOAA Researd          | ch                |                    |                     |                                                                         |
|----------------------------------------------------------------------------------------------------|----------------------------------------------------------------------------------------------------|----------------------------------------------------------------------------------------------------|-------------------------------|------------------------------------|-----------------------|-------------------|--------------------|---------------------|-------------------------------------------------------------------------|
| Ear<br>Phy                                                                                                    | <b>th System</b><br>sical Scien                                                                                                    | <b>Resear</b><br>ces Divis                                                                                                    | <b>ch Labo</b>                | ratory                             | in.                   |                   |                    |                     | Search PSD:<br>Search<br>Calendar   People   Publications               |
| Physical Science                                                                                                    | es Division                                                                                                    | About                                                                                                    | Contact                       | Research                           | Data                  | Products          | Outreach           |                     |                                                                         |
| US Station                                                                                                    | Daily Data                                                                                                    | Access                                                                                                    | by State                      |                                    |                       |                   |                    |                     |                                                                         |
| By selecting a subtraction of the selecting a selecting a selectin | state and then a<br>aily maximum ar                                                                                                    | city, the use<br>id minimum t                                                                                                    | er can examin<br>emperature a | e the temperat<br>and for precipit | ure and pre<br>ation. | cipitation statio | n data for contine | ental US. All stati | ons available have data from 195                                        |
| If you have proble<br>Detailed help and                                                                                                    | ms with a plot, plea<br>I data set informati                                                                                                    | ase send me th<br>on is available                                                                                                    | ne webpage yo                 | u were using and                   | l all input value     | es.               |                    |                     |                                                                         |
| Choose a s                                                                                                    | state                                                                                                    |                                                                                                    |                               |                                    |                       |                   |                    |                     |                                                                         |
| Alabama<br>California<br>Delaware<br>Idaho<br>Iowa<br>Louisiana<br>Massachusetts<br>Mississippi<br>Nebraska<br>New Jersey<br>North Carolina<br>Oklahoma<br>Rhode Island<br>Tennessee<br>Vermont<br>West Virginia                                                                                                    | Arizona<br>Colorado<br>Florida<br>Illinois<br>Kansas<br>Maine<br>Michigan<br>Missouri<br>Nevada<br>New Mexico<br>North Dakota<br>Oregon<br>South Carolina<br>Texas<br>Virginia | Arkansas<br>Connecticut<br>Georgia<br>Indiana<br>Kentucky<br>Maryland<br>Minnesota<br>Montana<br>New Hamps<br>New York<br>Ohio<br>Pennsylvani<br>South Dako<br>Utah<br>Washington<br>Wyoning | shire<br>a<br>ta              |                                    |                       |                   |                    |                     |                                                                         |
| U.S. Department of C<br>Earth System Resea                                                                                                    | Commerce   National C<br>rch Laboratory   Physi                                                                                                    | Oceanic and Atmo<br>cal Sciences Div                                                                                                    | ospheric Administ<br>ision    | ration                             |                       |                   |                    | Privac              | y Policy   Accessibility   Disclaimer   USA.go<br>Contact Us   Webmaste |

Once you have selected a state (Georgia was selected as an example), select "climitologies" :

# Georgia: Select a city

Select type of plot. Plots use data from 1950-1999.

- Olimatologies
- Time Series Plots
- O Data Distribution Plots

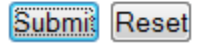

Now you can gather data. In the example below, mean tempreatures for the station in Atlanta are collected:

#### Georgia Climatologies: Select a city

Click over a city name. Plots use data from 1950-1999.

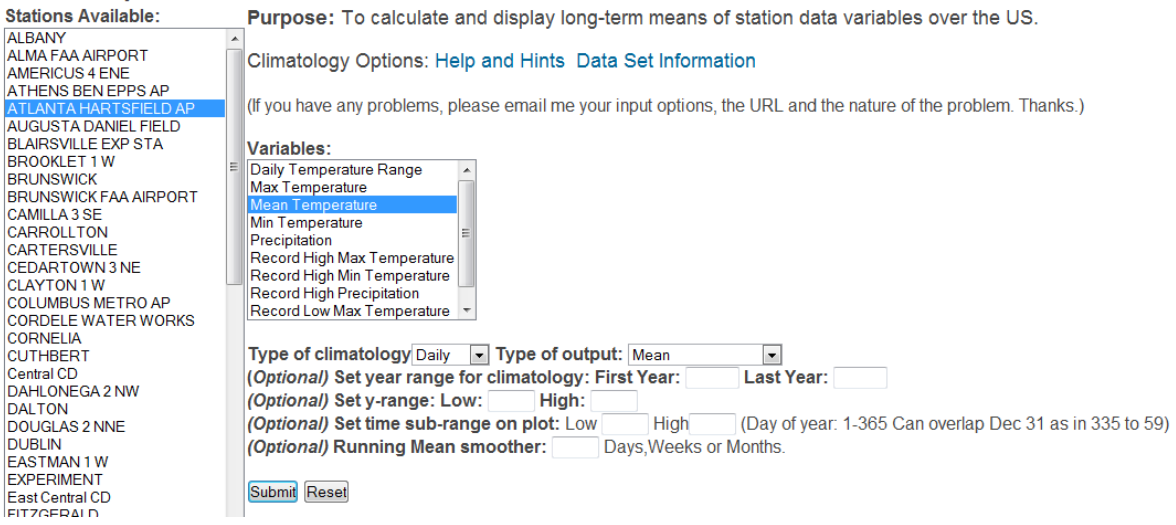

Once "Submit" is pressed, the output is seen below:

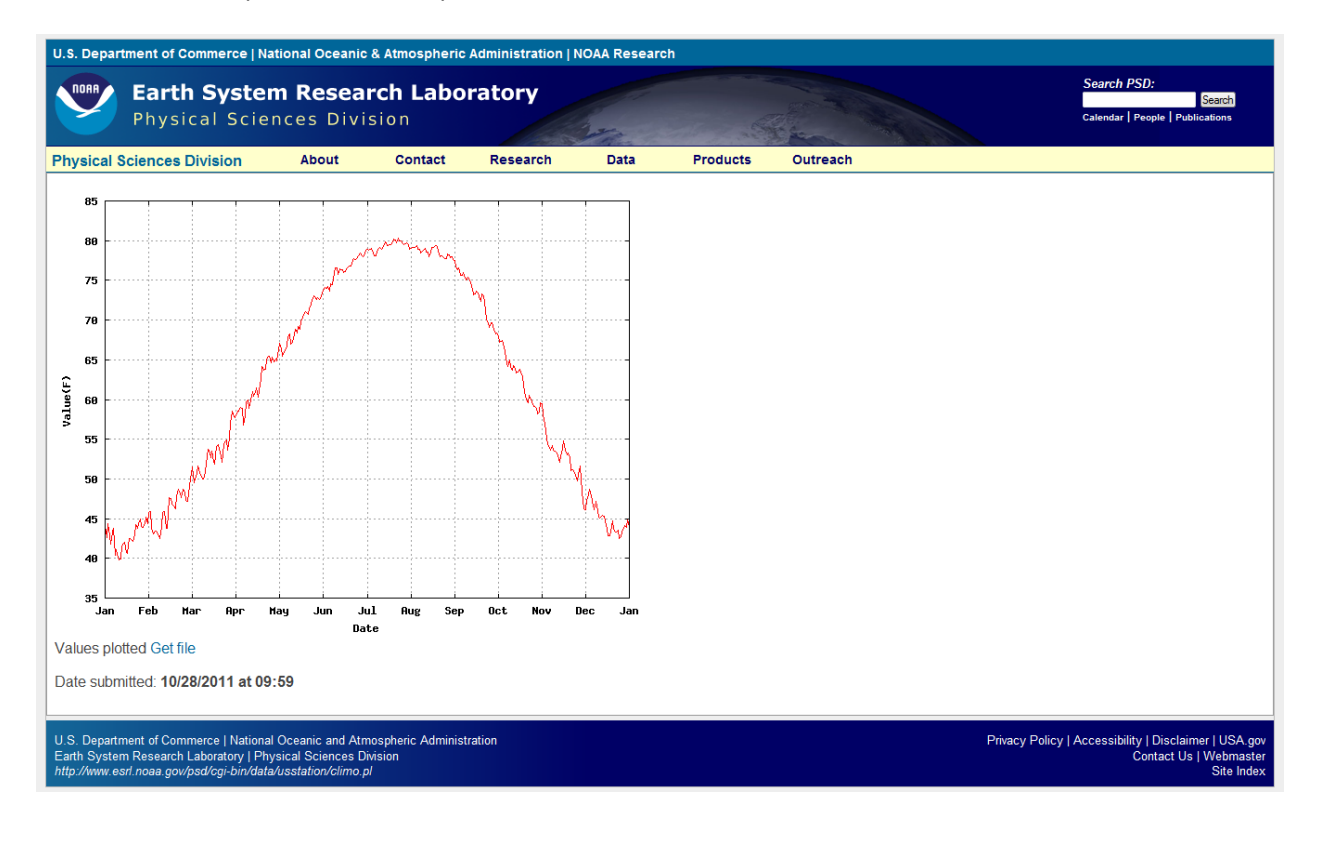

Now it's time to put the student's to work.....

Students can use the above graph to pull estimated data values to use in a spreadsheet. We will demonstrate the creation of a data set. The independent variable will be the first day of the month; the dependent variable will be the daily mean tempreature. The picture below is an enlargment of the bottom left corner of the above graph.

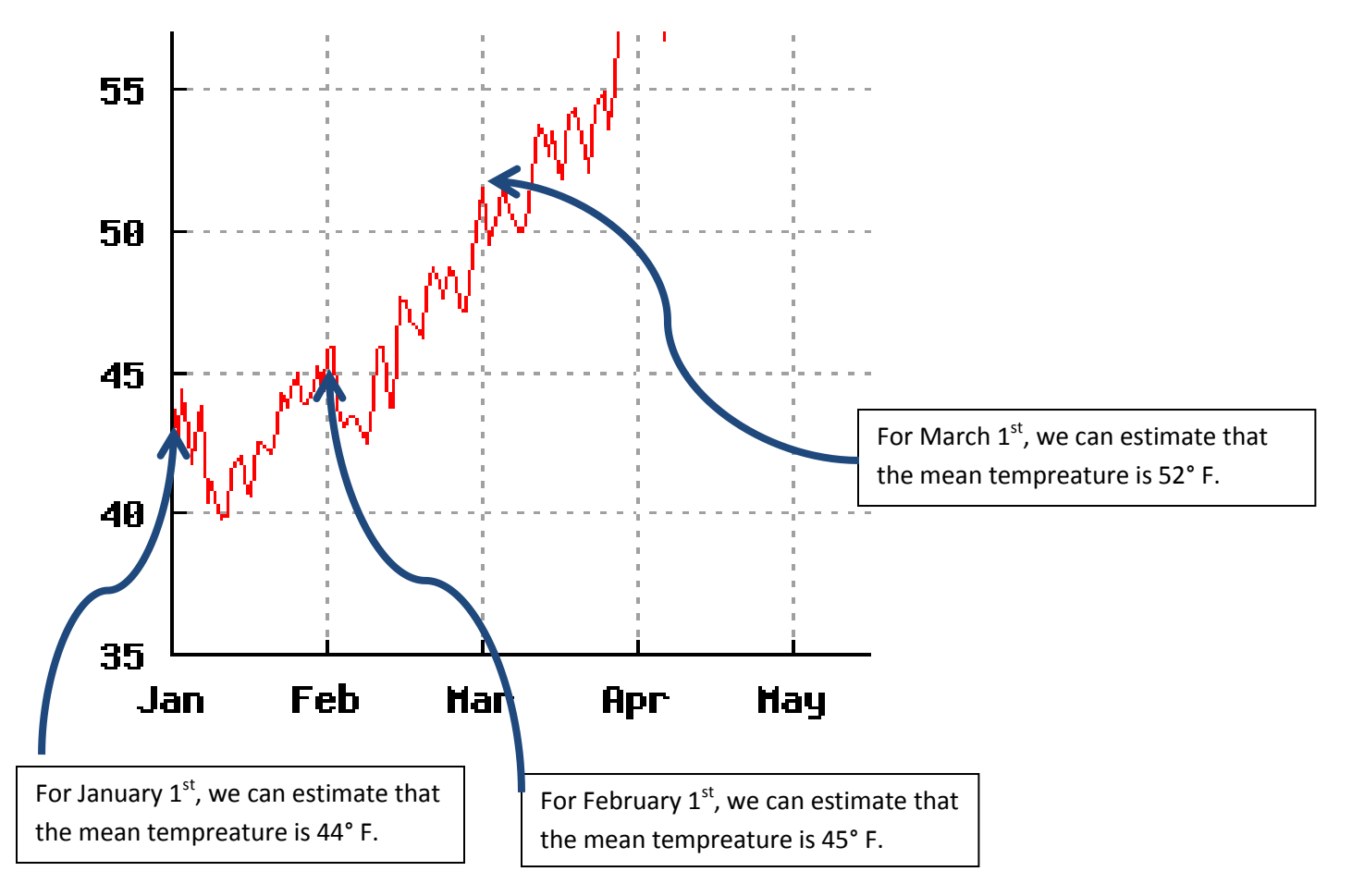

Continuing with the above, we develop a data set:

| Х            | Y                | Х                  | Y                |
|--------------|------------------|--------------------|------------------|
| First day of | Mean Tempreature | First day of Month | Mean Tempreature |
| Month        | (°F)             |                    | (°F)             |
| 1            | 44               | 9                  | 76               |
| 2            | 45               | 10                 | 68               |
| 3            | 52               | 11                 | 60               |
| 4            | 58               | 12                 | 46               |
| 5            | 66               |                    |                  |
| 6            | 74               |                    |                  |
| 7            | 79               |                    |                  |
| 8            | 79               |                    |                  |

This is the data that we enter into an Excel spreadsheet.

| X 🛃   | <b>-</b> (              | Ŧ      |      |     |      |         |
|-------|-------------------------|--------|------|-----|------|---------|
| File  | Home                    | Inse   | rt   | Pa  | ge L | ayoı    |
| Ê,    | 🔏 Cut                   |        | Cali | bri |      |         |
| Paste | 🍯 Copy 🕈<br>💞 Format Pa | ainter | B    | I   | U    | *       |
| CI    | ipboard                 | - Fai  |      |     |      | F       |
|       | D10                     |        | - (  |     |      | $f_{x}$ |

В

С

Book1

А

Now the students can develop their own trendlines and explore models that best fit the data.

The student should drag and select the temperatures column and then select the "Insert" tab. Once there, they should select "Scatter" and produce a scatter plot of the tempreatures.

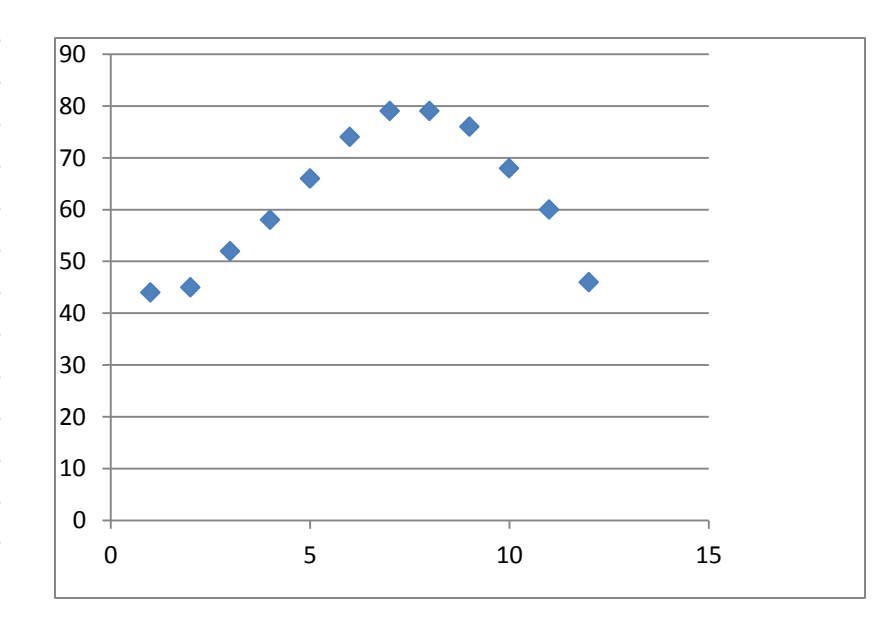

We can then use Excel to provide trendlines in various degrees:

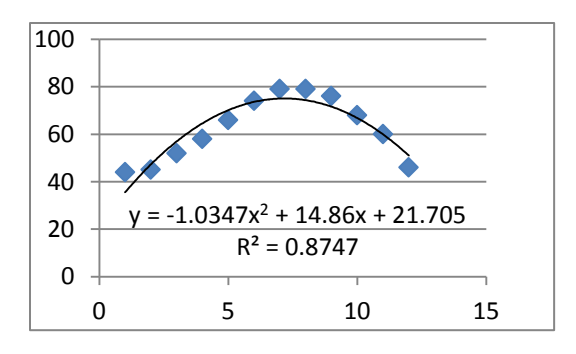

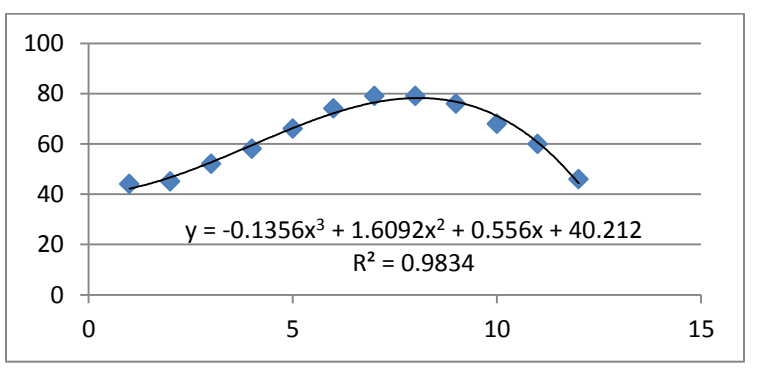

# The Centers for Disease Control and Prevention

The Centers for Disease Control and Prevention website also proves to be an excellent resource:

#### http://www.cdc.gov/

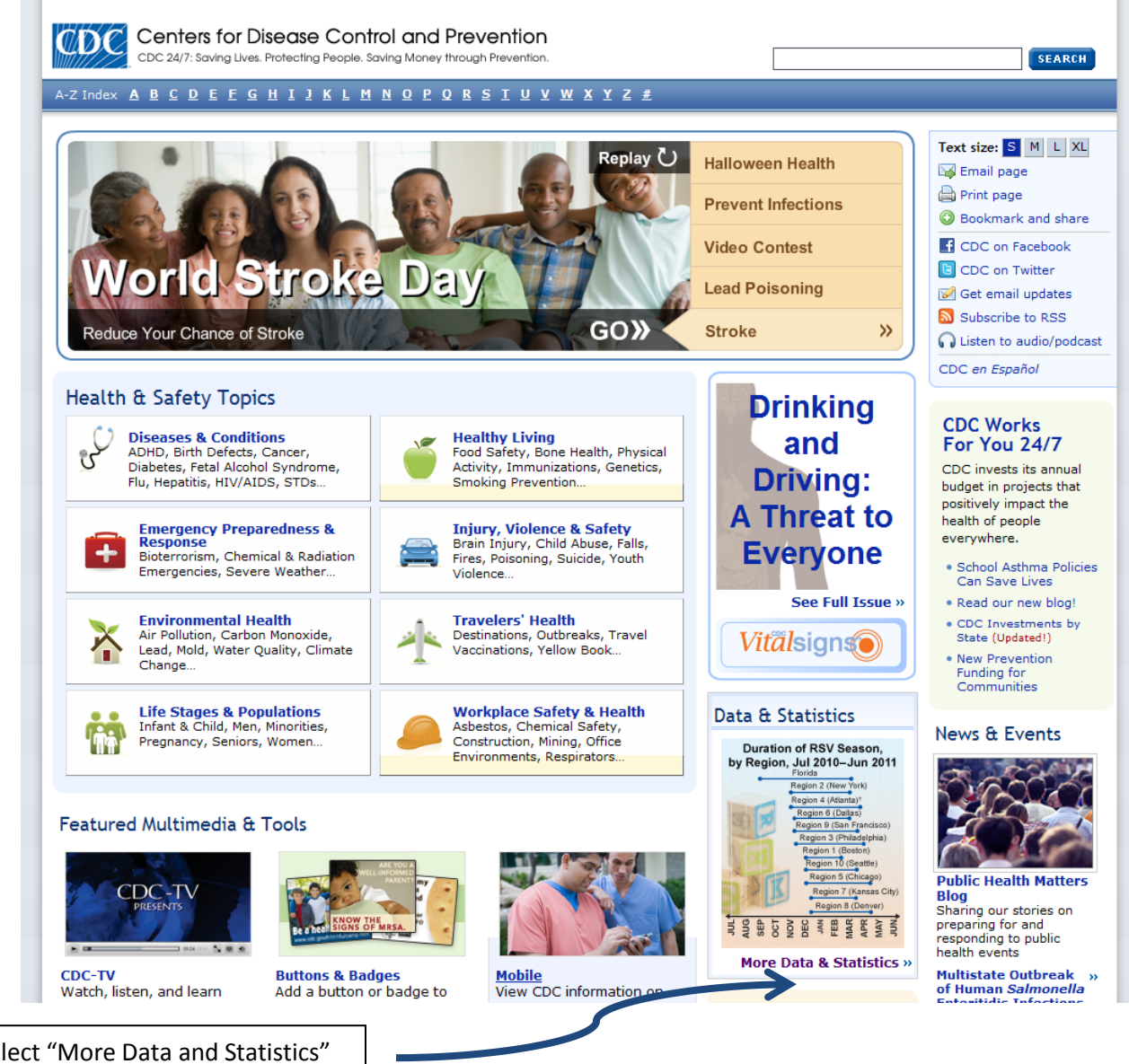

Select "More Data and Statistics"

#### The available reports:

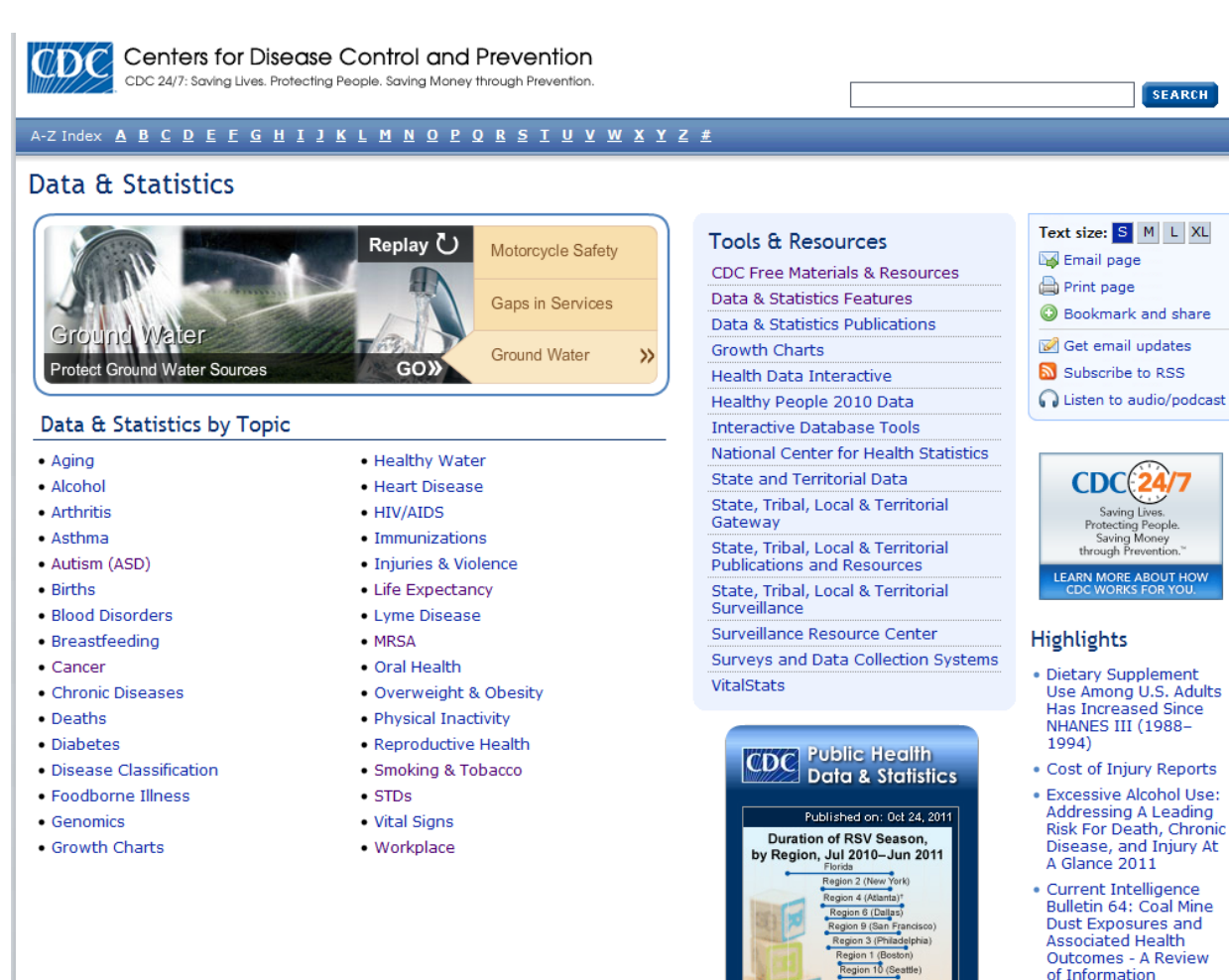

of Information Published Since 1995

**Related Pages** 

Publications

Related CDC

Organizations

Tools & Resources

Region 5 (Chicago Region 7 (Kansar Region 8 (Denve

JUL SEP SEP OCT NOV NOV JUN JUN

Click image for more information

share

0

« Previous

#### First we will examine STD's...

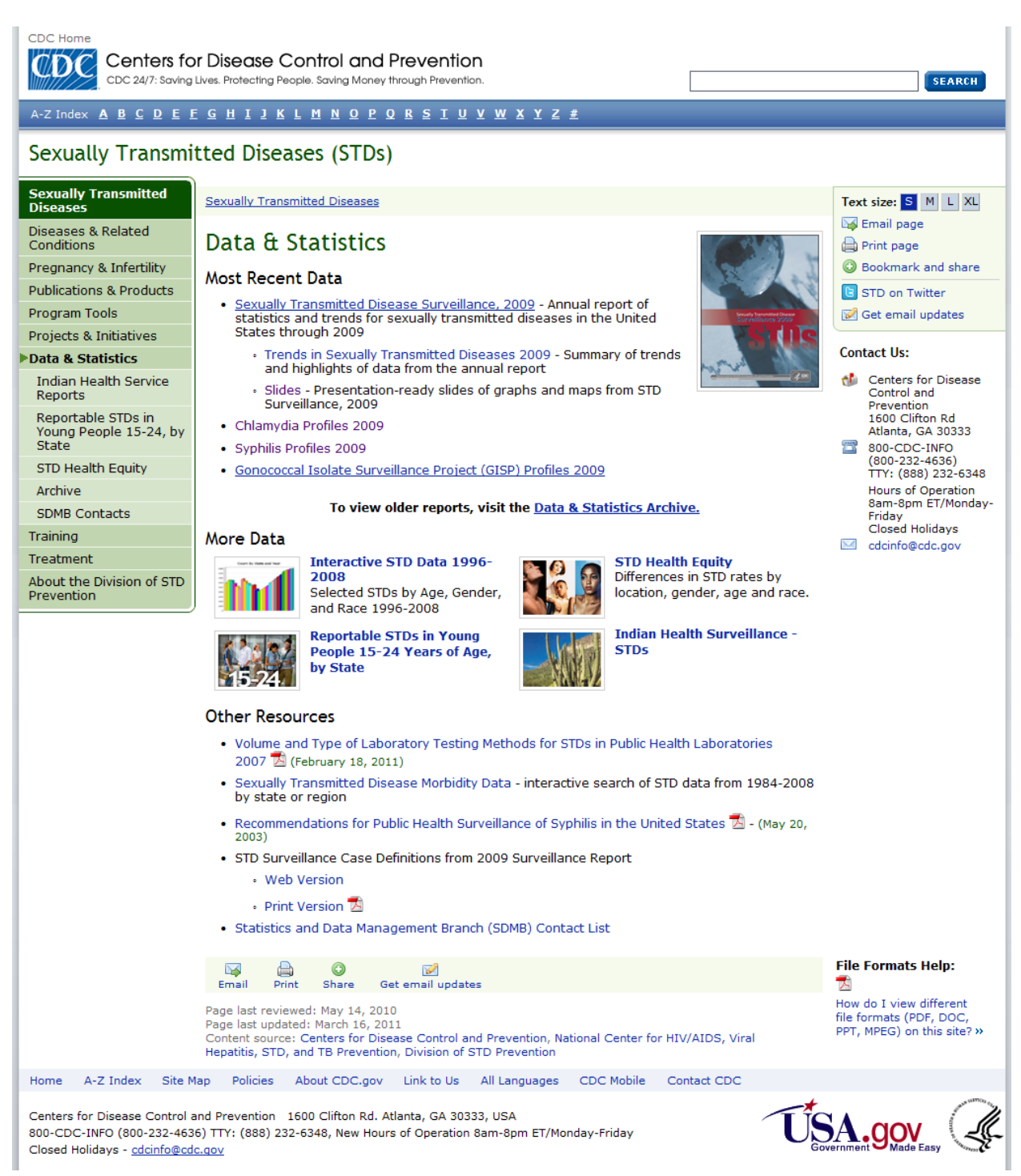

Be sure to note: Prepared PowerPoint Slides, Sexually Transmitted Disease Surveillance (Browse Report Online)

#### Next, Smoking and Tabacco

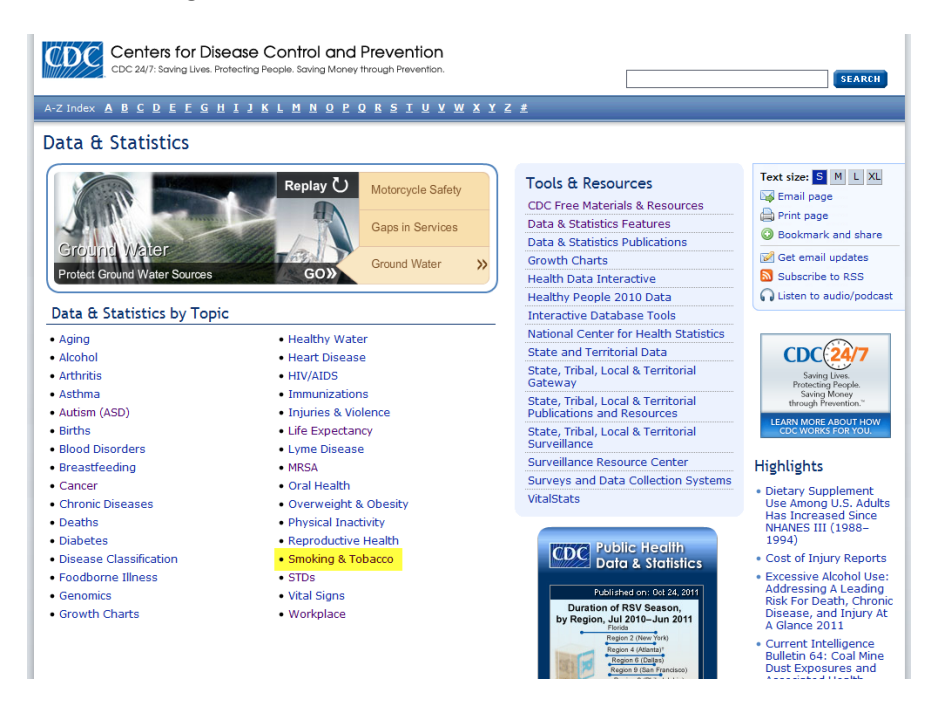

#### From there, choose State Data:

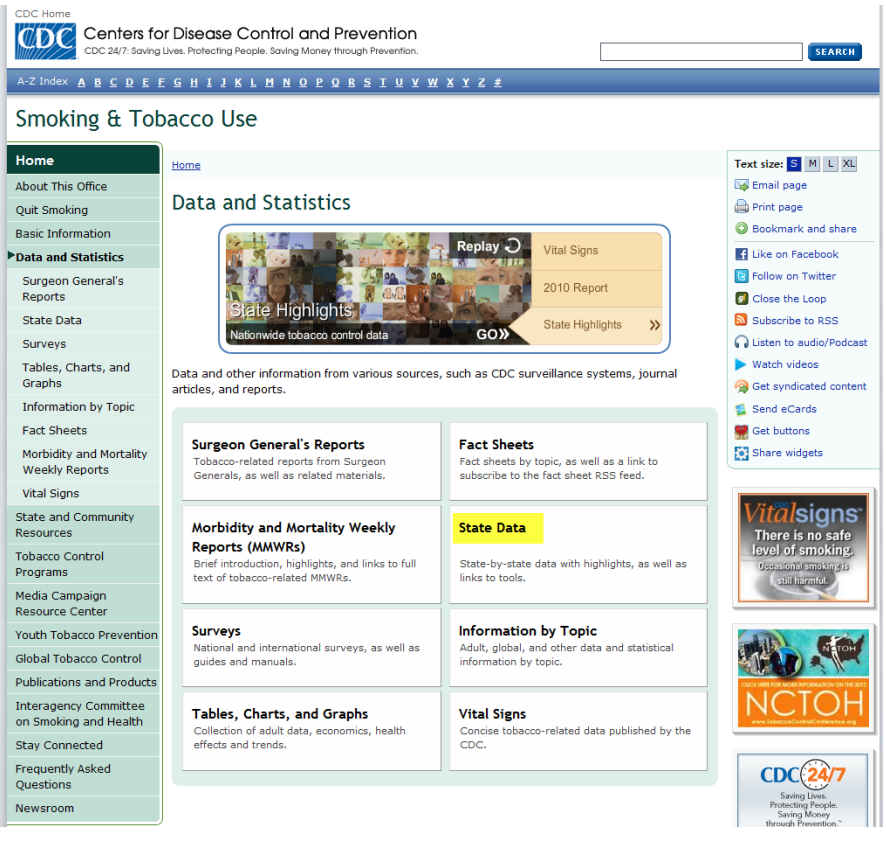

#### **Tobacco Control State Highlights:**

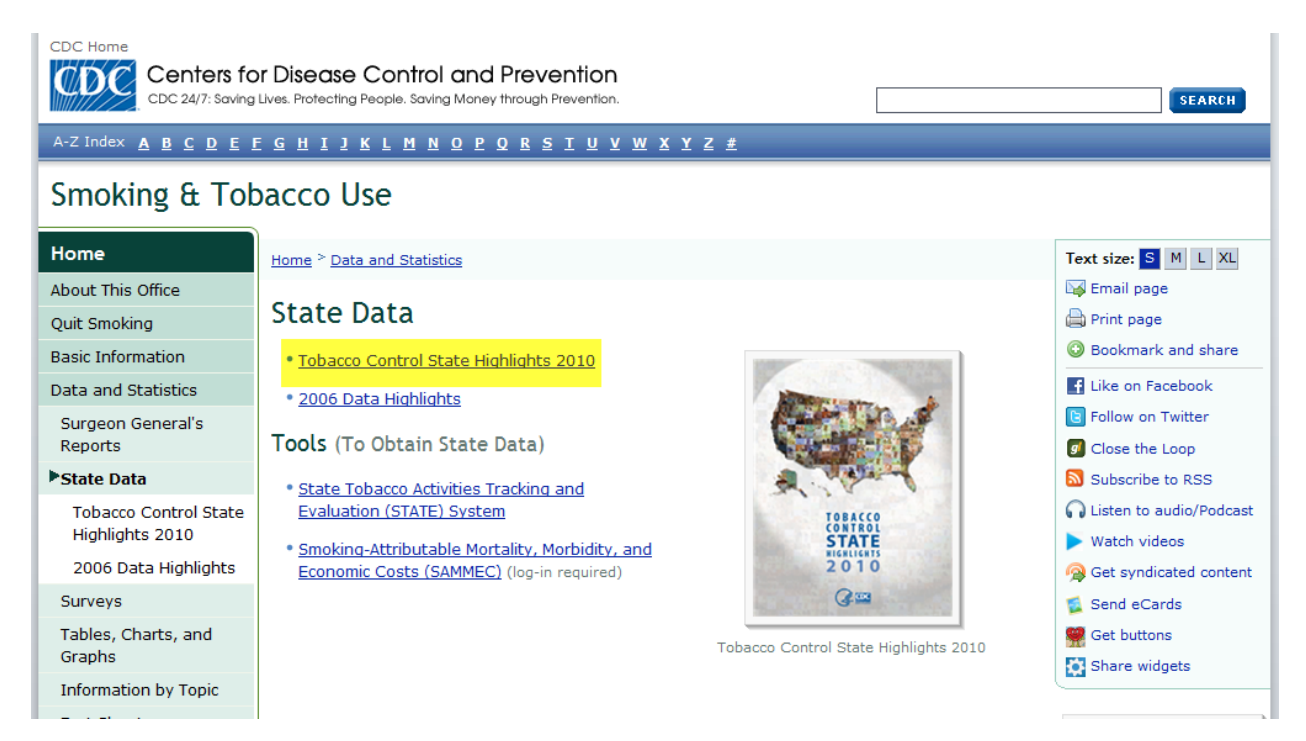

#### Choose Highlights 2010 (by section)

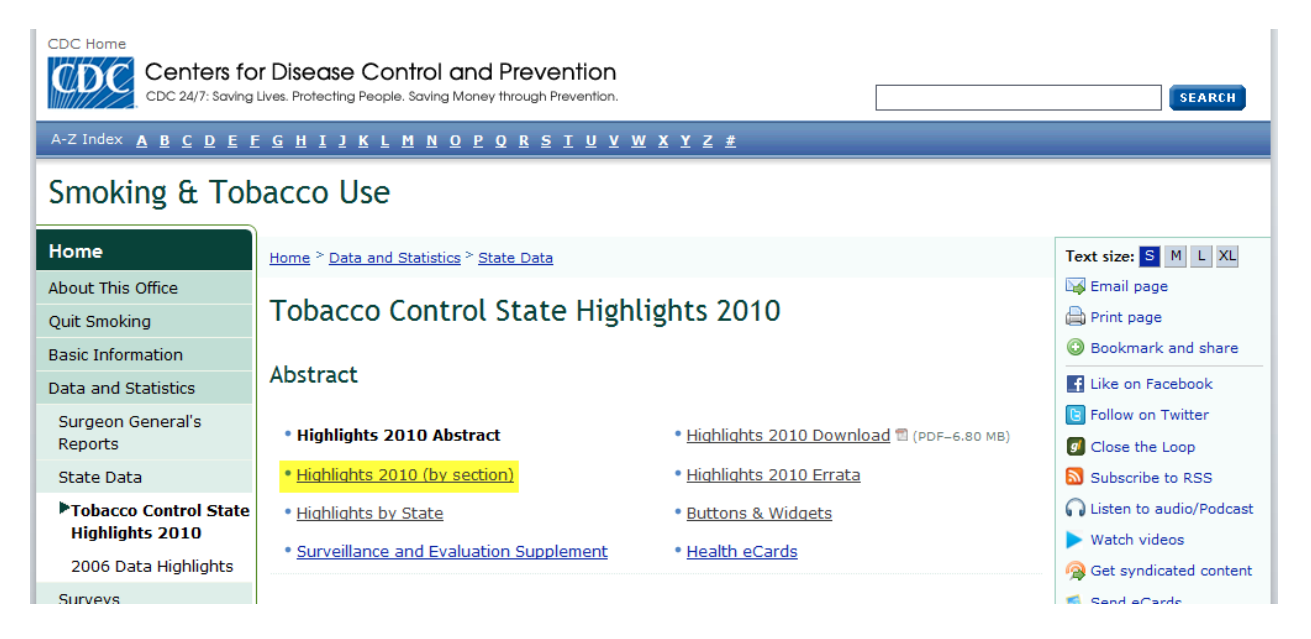

Select "Indicators by State" at the bottom of the next page, this is a spreadsheet containing summary data for all states (and D.C.)

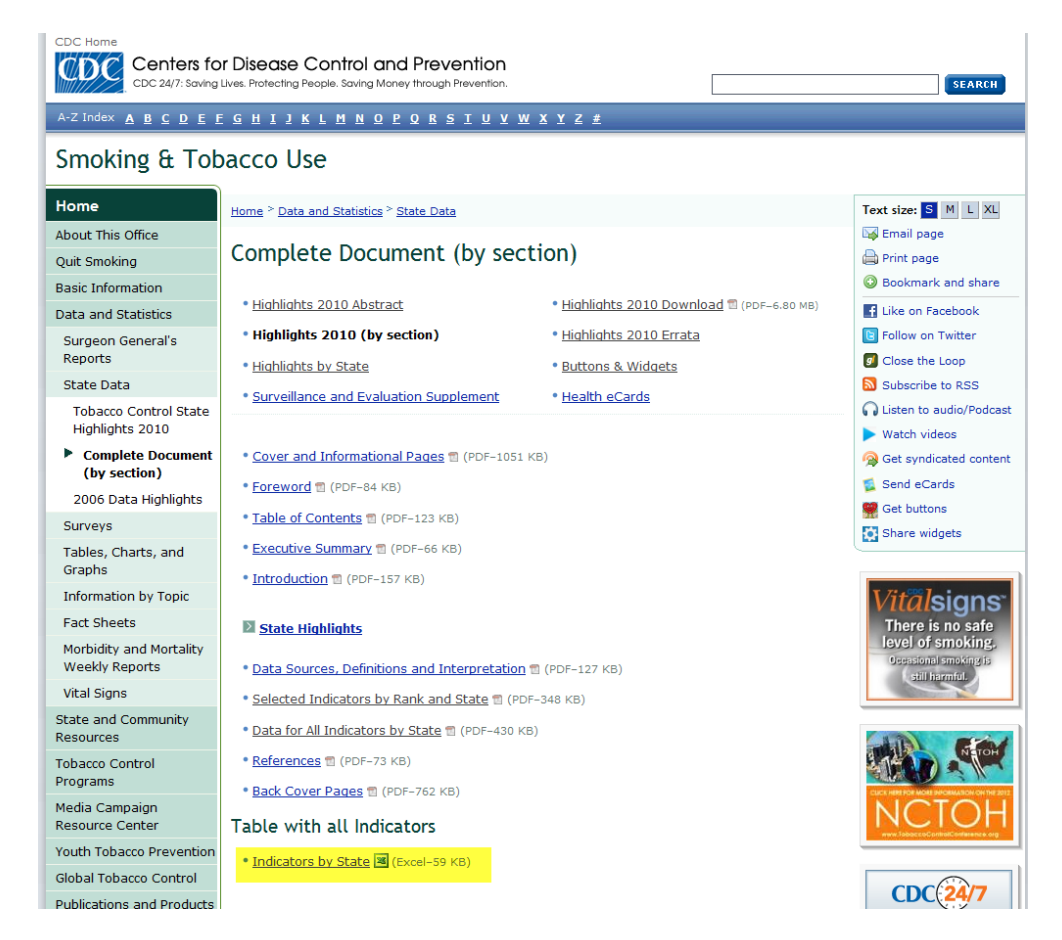

I compared excise tax levels to prevelance of smoking: (Taxation doesn't associate with behavior.)

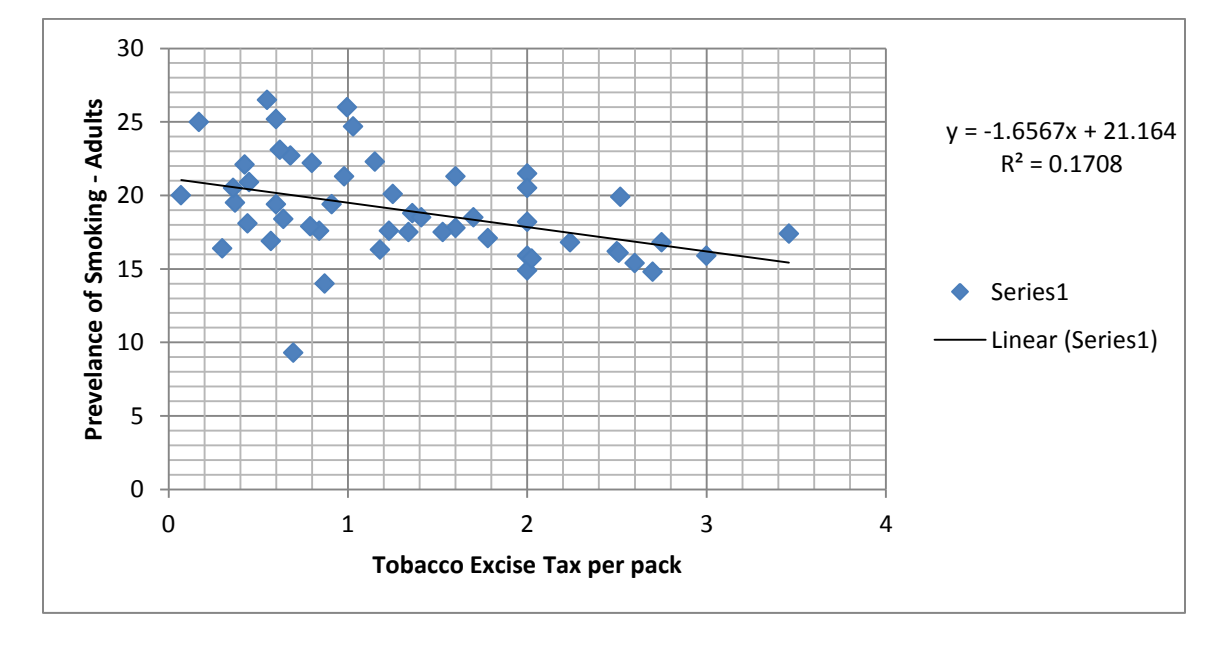

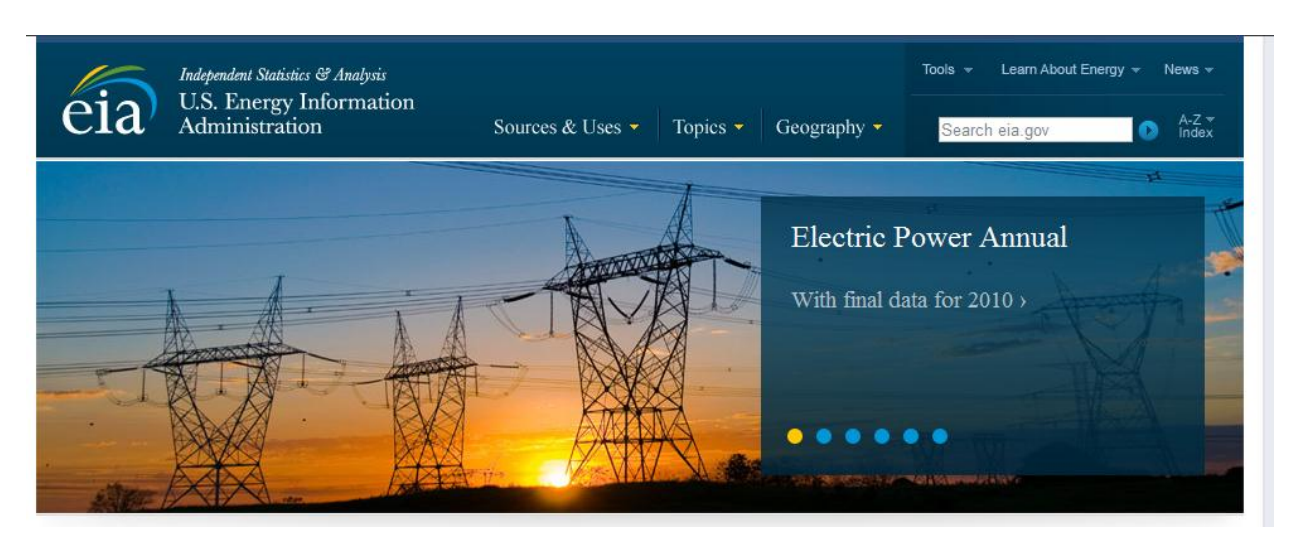

# U.S. Energy Information Administration (<u>http://www.eia.gov/</u>)

Geography > U.S. States > Select State > Go to Data Tab > Select Economy

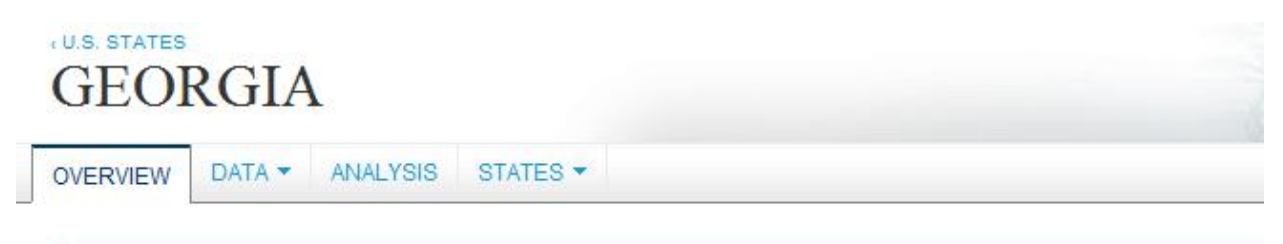

#### Map of Georgia MAP LEGEND NORTH Coal Mine, Surface Energy Information Administration Coal Mine, Underground 40 80 Natural Gas Hub miles Petroleum Refinery Oil Import Site Athens 7 SC 4 Oil Seaport Atlanta Electricity Transmission Line (>= 345 kV) Augusta Natural Gas Flow (1 mile band width = 100 million cubic feet/day) Oil and Gas Active Leases $\nabla \nabla$ Vogtle MAJOR ELECTRIC POWER PLANTS (>=100 MW) $\nabla$ Coal •Columbus GEORGIA ۸ Petroleum 0 Geothermal AL the Solar 0 Hydroelectric × Wind Savannah V Natural Gas 🐮 Wood Edwin I Hatch • Nuclear Other Renewable Elba Island

Sources & Uses > Petroleum & Other Liquids > Data > Prices > Weekly Retail Gasoline & Diesel Prices

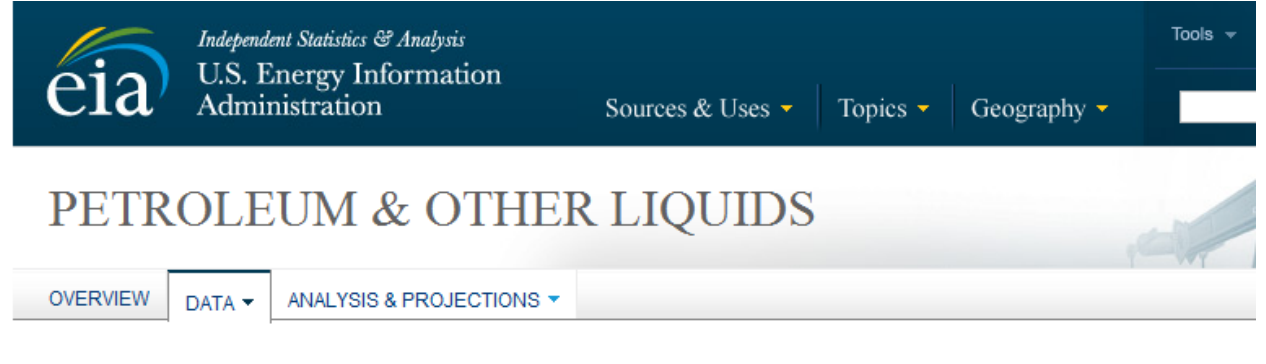

#### Weekly Retail Gasoline and Diesel Prices

(Dollars per Gallon, Including Taxes)

Area: U.S.

Period: Weekly 💌

| Download Series History 10 Definitions, Sources & Notes |          |          |          |          |          |          |                  |  |
|---------------------------------------------------------|----------|----------|----------|----------|----------|----------|------------------|--|
| Show Data By:<br>Product O Area                         | 10/10/11 | 10/17/11 | 10/24/11 | 10/31/11 | 11/07/11 | 11/14/11 | View<br>History  |  |
| Gasoline - All Grades                                   | 3.476    | 3.533    | 3.520    | 3.511    | 3.482    | 3.495    | <u>1993-2011</u> |  |
| All Grades - Conventional Areas                         | 3.422    | 3.484    | 3.469    | 3.460    | 3.424    | 3.442    | <u>1994-2011</u> |  |
| All Grades - Reformulated Areas                         | 3.584    | 3.632    | 3.623    | 3.614    | 3.599    | 3.602    | <u>1994-2011</u> |  |
| Regular                                                 | 3.417    | 3.476    | 3.462    | 3.452    | 3.424    | 3.436    | <u>1990-2011</u> |  |
| Conventional Areas                                      | 3.368    | 3.431    | 3.415    | 3.405    | 3.370    | 3.388    | <u>1990-2011</u> |  |
| Reformulated Areas                                      | 3.520    | 3.571    | 3.560    | 3.551    | 3.535    | 3.538    | <u>1994-2011</u> |  |
| Midgrade                                                | 3.551    | 3.604    | 3.594    | 3.587    | 3.558    | 3.571    | <u>1994-2011</u> |  |
| Conventional Areas                                      | 3.481    | 3.540    | 3.529    | 3.520    | 3.483    | 3.502    | <u>1994-2011</u> |  |
| Reformulated Areas                                      | 3.685    | 3.728    | 3.721    | 3.714    | 3.701    | 3.703    | <u>1994-2011</u> |  |
| Premium                                                 | 3.679    | 3.730    | 3.721    | 3.713    | 3.683    | 3.697    | <u>1994-2011</u> |  |
| Conventional Areas                                      | 3.627    | 3.683    | 3.673    | 3.664    | 3.627    | 3.647    | <u>1994-2011</u> |  |
| Reformulated Areas                                      | 3.777    | 3.818    | 3.811    | 3.803    | 3.788    | 3.792    | <u>1994-2011</u> |  |